# บทที่ 4

## การตรวจสอบระบบเงินให้กู้

# 4.1 เมนู : วิเคราะห์หนี้ระยะสั้น

รหัส Script : ISO\_LOAN\_01

## วัตถุประสงค์การตรวจสอบ

 การแสดงรายการลูกหนี้เงินกู้ ดอกเบี้ยค้างรับ รายได้ธุรกิจสินเชื่อในงบการเงินถูกต้องเป็นไปตาม ระเบียบและคำแนะนำที่นายทะเบียนสหกรณ์กำหนด

 การประมาณค่าเผื่อหนี้สงสัยจะสูญ ณ วันสิ้นปีเพียงพอสำหรับลูกหนี้เงินกู้ที่เรียกเก็บเงินไม่ได้และ การตัดจำหน่ายหนี้สูญระหว่างปีได้ปฏิบัติเป็นไปตามระเบียบและคำแนะนำที่นายทะเบียนสหกรณ์กำหนด

# หลักฐานที่ใช้ในการตรวจสอบ

รายงานยอดจำนวนเงินกู้คงเหลือของผู้กู้ ณ วันสิ้นปีบัญชี เพื่อให้ทราบค่าประชากร และนำมาใช้เป็นแนวทาง ในการกำหนดตัวอย่าง

| ลำดับ | Table        | Field Name                                        |
|-------|--------------|---------------------------------------------------|
| 1     | LNCONTMASTER | LOANCONTRACT_NO BRANCH_ID MEMBER_NO LOANTYPE_CODE |
|       |              | LOANAPPROVE_DATE LOANAPPROVE_AMT STARTCONT_DATE   |
|       |              | PRINCIPAL_BALANCE CONTRACT_TYPE CONTRACT_STATUS   |
| 2     | LNLOANTYPE   | LOANTYPE_CODE BRANCH_ID CONTRACT_STATUS           |
|       |              | CONTRACT_TYPE LOANAPPROVE_AMT LOANAPPROVE_DATE    |
|       |              | LOANCONTRACT_NO LOANTYPE_CODE MEMBER_NO           |
|       |              | PRINCIPAL_BALANCE STARTCONT_DATE                  |

## Table & Field ที่ใช้ในการตรวจสอบ

## วิธีการตรวจสอบ

- 1. คำสั่ง EXTRACT และคำสั่ง JOIN ระหว่างตาราง LNCONTMASTER และ LNLOANTYPE เชื่อมโยง รายการประเภทเงินกู้
- กำหนดเงื่อนไขเป็นช่วงจำนวนวัน เช่น เริ่มจาก 0 วัน ถึง 1,825 วัน (ไม่เกิน 5 ปี) , เริ่ม 1,826 วัน ถึง
   3,650 วัน (ไม่เกิน 10 ปี) และเกิน 3,650 (เกิน 10 ปี) เป็นต้น ตัดยอดจากยอดคงเหลือ ณ วันสิ้นปีบัญชี

## ผลลัพธ์จากการประมวลผล

## ก. วิธีการดูผลลัพธ์

- Click ขวาที่ Script กดปุ่ม RUN ดังรูปที่ 1-1

- ระบุ กำหนดช่วงการตรวจสอบ : วันเริ่มต้นปีบัญชี ถึงวันสิ้นสุดปีบัญชี ดังรูปที่ 1-2

- สามารถดูรายงานผลลัพธ์ที่ TAB Log โดย Click AGE ON STARTCONT\_DATE CUTOFF 20190630 INTERVAL 0,1825,3650 SUBTOTAL PRINCIPAL\_BALANCE TO SCREEN ดังรูปที่ 1-3

| File       Edit       Data       Analyze       Sampling       Applications       Total       Sampling       Applications       Total       Sampling       Applications       Total       Applications       Total       Applications       Applications                                                                                                    | Bangklam.ACL - ACL 9                  |              |              |           | Constanting of the local division of the local division of the loc | and the same same | AND INCOME THE                  | -              | -               |                  |           |          |                                       |
|----------------------------------------------------------------------------------------------------|---------------------------------------|--------------|--------------|-----------|----------------------------------------------------------------------------------------------------|-------------------|---------------------------------|----------------|-----------------|------------------|-----------|----------|---------------------------------------|
| Image: Solution of the second second secon | File Edit Data Analyze Sampling Appli | ications Too | ls Server    | Window He | elp                                                                                                    |                   |                                 |                |                 |                  |           |          |                                       |
| Bit All         Bit All         Bit All <t< th=""><th></th><th></th><th>/ 📩 📩</th><th></th><th></th><th></th><th>12. AR. 3060 X</th><th>M 🙆 . 🗉 🗖</th><th>• •</th><th></th><th></th><th></th><th></th></t<>                                                                                                    |                                       |              | / 📩 📩        |           |                                                                                                    |                   | 12. AR. 3060 X                  | M 🙆 . 🗉 🗖      | • •             |                  |           |          |                                       |
| Enced Bacyatz         Webces #: [ILOAN_05           Bar:         Inter         Inter         Inte                                                                                                    | ] 🦛 🐶 🖣 🖬 🔛 💌 🔊 💵 🤊                   |              |              |           |                                                                                                    | 9 8 8 8           | ∠ <u>→ </u> <u>→ </u> <u>→ </u> | 🔟 🖤 🍋 🔳        | <b>• •</b>      |                  |           |          |                                       |
| Bol 1002_unflu         Plan:         Made           So 1000         0.000         0.000         0.000         0.000         0.000         0.000         0.000         0.000         0.000         0.000         0.000         0.000         0.000         0.000         0.000         0.000         0.000         0.000         0.000         0.000         0.000         0.000         0.000         0.000         0.000         0.000         0.000         0.000         0.000         0.000         0.000         0.000         0.000         0.000         0.000         0.000         0.000         0.000         0.000         0.000         0.000         0.000         0.000         0.000         0.000         0.000         0.000         0.000         0.000         0.000         0.000         0.000         0.000         0.000         0.000         0.000         0.000         0.000         0.000         0.000         0.000         0.000         0.000         0.000         0.000         0.000         0.000         0.000         0.000         0.000         0.000         0.000         0.000         0.000         0.000         0.000         0.000         0.000         0.000         0.000         0.000         0.000         0.000                                                                                                    | Project Navigator                     | <            | Welcome      | 🖽 🎹 LOAN  | 1_05                                                                                                    |                   |                                 |                |                 |                  |           |          | $\triangleleft \triangleright \times$ |
| BOLIDI2         COULDI2           BOLON 01, unit         Image: Court Part II Court Part II Court Part                                              | ISO_LE102เก้ไข_                       | ^            |              | Filter:   |                                                                                                    |                   |                                 |                |                 |                  |           | In       | ndex:                                 |
| Bollowid         Bollowid                                                                                                    | ISO_LE1042                            |              | 🌭 🗶 🌛        | #         |                                                                                                    |                   |                                 |                |                 |                  |           |          | (None)                                |
| Bollowining         Bollowining                                                                                                    | 150_LON_00                            |              | V V V        | 3%        |                                                                                                    |                   |                                 |                |                 |                  |           | - 1      | (ione)                                |
| 1 b0 10 402       1       1       30000.00 6/3.22009       *.5200135       10       10102166         1 b0 10 402 will       1       1       30000.00 6/3.22009       *.52000135       10       10102166         1 b0 10 402 will       1       1       30000.00 6/3.22008       *.5500002       10       10022854         1 b0 10 402       1       1       30000.00 6/3.22008       *.5500002       10       10022854         1 b0 10 402       1       1       30000.00 6/3.22008       *.5500002       10       10022854         1 b0 10 403       1       1       30000.00 6/3.22008       *.55000038       10       00020850         6       001       1       1       30000.00 6/3.2200       *.55000038       10       00020850         6       001       1       1       30000.00 6/3.2200       *.55000017       10       00102466         1 50 10 40,09       9       001       1       1       30000.00 11.22/2015       *.55000012       10       00102466         1 50 10 40,08       1       1       30000.00 11.22/2015       *.55000012       10       01024266         1 50 10 40,08       1       1       30000.00 11.22/2014       *.55000012       10                                                                                                    | ISO LON 01 usta2                      |              |              | BRANCH_ID | CONTRACT_STATUS                                                                                                    | CONTRACT_TYPE     | LOANAPPROVE_AMT                 | LOANAPPROVE_DA | TE LOANCONTRACT | NO LOANTYPE_CODE | MEMBER_NO | P        | RINCIPA                               |
| 1         1         1         1         1         1         1         1         1         1         1         1         1         1         1         1         1         1         1         1         1         1         1         1         1         1         1         1         1         1         1         1         1         1         1         1         1         1         1         1         1         1         1         1         1         1         1         1         1         1         1         1         1         1         1         1         1         1         1         1         1         1         1         1         1         1         1         1         1         1         1         1         1         1         1         1         1         1         1         1         1         1         1         1         1         1         1         1         1         1         1         1         1         1         1         1         1         1         1         1         1         1         1         1         1         1         1                                                                                                            | ISO LON 02                            |              | 1            | 001       | 1                                                                                                    | 1                 | 30000.00                        | 06/23/2009     | a.52000135      | 10               | 01102166  |          | <u>م</u>                              |
| 3       CO1       1       1       30000.00       9/10/2013       #.57000022       10       0002609         1       1       1       30000.00       10/13/2012       #.55000022       10       0026099         1       1       30000.00       10/13/2012       #.55000022       10       0026099         1       1       30000.00       10/13/2012       #.56000033       10       0026099         1       1       30000.00       10/13/2012       #.56000033       10       00260199         1       1       30000.00       10/13/2012       #.56000034       10       00260199         1       1       30000.00       10/13/2012       #.56000034       10       00022509         1       1       30000.00       10/13/2014       #.58000017       10       00022559         1       1       30000.00       10/12/2014       #.58000017       10       00022257         1       1       30000.00       10/12/2015       #.58000018       10       10202221         1       1       30000.00       10/12/2016       #.58000014       10       00202611         1       1       1       1       30000.00                                                                                                    | ISO_LON_03_แก้ไข                      |              | 2            | 001       | 1                                                                                                    | 1                 | 30000.00                        | 09/24/2012     | a.56000019      | 10               | 00202514  |          |                                       |
| iso_lon_0/2         4         0001         1         1         00000.00         01/13/2012         #.5500042         10         0.2202848           iso_lon_0/5         iso_lon_0/5         000         1         1         00000.00         1/12/2012         #.5500042         10         0.0202850           iso_lon_0/7         iso_lon_0/7         001         1         1         00000.00         1/22/2011         #.55000038         10         0.00201352           iso_lon_0/7         iso_lon_0/7         001         1         1         0000.00         0/22/2011         #.55000017         10         0.0020359           iso_lon_0/8         iso_lon_0/7         001         1         1         0000.00         0/22/2011         #.55000017         10         0.001246           iso_lon_0/8         iso_lon_0/8         iso_lon_0/8         iso_lon_0/716/2015         #.5900001         10         0.02003579           iso_lon_0/8         iso_lon_0/12/2014         #.59000024         10         0.0202251           iso_lon_0/8         iso_lon_0/716/2015         #.59000016         10         0.0202251           iso_lon_0/8         iso_lon_0/8         i<0         0.0202255         10         0.02020255           iso_lon_                                                                                                    | ISO_LON_04                            |              | 3            | 001       | 1                                                                                                    | 1                 | 30000.00                        | 09/10/2013     | a.57000022      | 10               | 00102609  |          |                                       |
| ISO_LON_05       5       001       1       1       30000.00       10/22/2012       #.56000033       10       00500950         ISO_LON_06       1       1       10000.00       10/22/2012       #.56000034       10       00202359         ISO_LON_07       001       1       1       30000.00       10/22/2012       #.56000034       10       00202359         ISO_LON_08       9       001       1       1       30000.00       10/22/2012       #.5600001       10       00102466         ISO_LON_08       9       001       1       1       30000.00       12/22/2015       #.5800001       10       00202359         ISO_LON_08       9       001       1       1       30000.00       12/22/2015       #.5800001       10       002023517         ISO_LON_08       10       1       1       30000.00       02/12/2016       #.58000018       10       002023517         ISO_LON_08       11       1       30000.00       02/12/2016       #.58000018       10       00202231         ISO_LON_08       10       1       1       30000.00       02/12/2016       #.58000018       10       00202235         ISO_LON_08       1                                                                                                    |                                       |              | 4            | 001       | 1                                                                                                    | 1                 | 30000.00                        | 01/13/2012     | a.55000042      | 10               | 02601868  |          |                                       |
| iso_Lon_O6       001       1       1       1000.00 (1/2/2/2011       *.5500038       10       00021352         iso_Lon_O7       001       1       1       30000.00 (0/2/2/2011       *.5500038       10       00022359         iso_Lon_O7       001       1       1       30000.00 (0/2/2011       *.5500038       10       00022359         iso_Lon_O8       001       1       1       30000.00 (0/2/2011       *.5500031       10       0012246         iso_Lon_O8       001       1       1       30000.00 (0/2/2011       *.5500031       10       0012245         iso_Lon_O8       iso_Lon_O8       iso_L                                                                                                    | ISO_LON_05                            |              | 5            | 001       | 1                                                                                                    | 1                 | 30000.00                        | 10/29/2012     | a.56000033      | 10               | 00500950  |          |                                       |
| 150_10.00/07       1       1       30000.00       10/30/2012       #.56000034       10       00020309         150_10.00/08       9       001       1       1       30000.00       10/20/2015       #.58000001       10       00012445         9       001       1       1       30000.00       11/21/2015       #.5800001       10       0012445         10       001       1       1       30000.00       11/21/2014       #.5800001       10       0012455         10       001       1       1       30000.00       11/21/2014       #.58000014       10       00202611         10       001       1       1       30000.00       11/21/2016       #.58000014       10       00202611         10       0010       1       1       30000.00       11/21/2015       #.58000014       10       00202651         10       0010       1       1       30000.00       11/21/2015       #.58000014       10       00202252         10       0010       1       1       30000.00       11/11/2014       #.58000022       10       00202035         10       0000.00       11/12/2015       #.580000021       10       00202035                                                                                                    | ISO_LON_06                            |              | 6            | 001       | 1                                                                                                    | 1                 | 10000.00                        | 12/23/2011     | a.55000038      | 10               | 00801152  |          |                                       |
| BO_LON_08       BO_LON_08                                                                                                    | ISO_LON_07                            |              | 7            | 001       | 1                                                                                                    | 1                 | 30000.00                        | 10/30/2012     | a.56000034      | 10               | 00202509  |          |                                       |
| BOLIDAUGUS       9       001       1       1       2500000       10       0000001         BOLIDAUGUS       essense       10       001       1       1       20000.00       1/2/2/2015       essense       10       0020222         BOLIDAUGUS       essense       1       1       30000.00       1/2/2/2015       essense       10       0020222         BOLIDAUGUS       essense       1       1       30000.00       1/2/2/2015       essense       10       0020222         BOLIDAUGUS       essense       1       1       30000.00       1/2/2/2015       essense       10       0020222         BOLIDAUGUS       essense       1       1       30000.00       1/2/2/2015       essense       10       0020222       10       0020222       10       0020223       10       0020223       10       0020223       10       0020223       10       0020223       10       0020223       10       0020223       10       0020223       10       0020223       10       0020223       10       0020223       10       0020223       10       0020223       10       0020223       10       0020223       10       0020223       10       00200223 <th< td=""><td>ISO_LON_08</td><td></td><td>8</td><td>001</td><td>1</td><td>1</td><td>30000.00</td><td>09/08/2011</td><td>a.55000017</td><td>10</td><td>00102406</td><td></td><td></td></th<>                                                                                                    | ISO_LON_08                            |              | 8            | 001       | 1                                                                                                    | 1                 | 30000.00                        | 09/08/2011     | a.55000017      | 10               | 00102406  |          |                                       |
| Image of the string         Image of the string         Image of the string <thimage of="" string<="" th="" the="">         Image of the string</thimage>                                                                                                    | ISO_LON_09                            |              | 9            | 001       | 1                                                                                                    | 1                 | 25000.00                        | 07/16/2015     | a.59000001      | 10               | 00101245  |          |                                       |
| Edit       1       1       30000.00       1/21/2014       #.58000024       10       0120157         Expol_LON_Q0_servaseuses       1       1       30000.00       1/21/2014       #.58000014       10       01202157         Expol_LON_Q0_servaseuses       1       1       30000.00       1/21/2014       #.58000015       10       01202221         Expol_LON_Q0_servaseuses       1       1       30000.00       1/21/2014       #.58000015       10       012022221         Expol_LON_Q0_servaseuses       1       1       30000.00       1/21/2014       #.58000017       10       000000866         Expol_LON_Q0_servaseuses       1       1       30000.00       1/21/2014       #.58000017       10       00000866         Expol_LON_Q0_servaseuses       1       1       30000.00       1/21/2014       #.58000017       10       00000866         Expol_LON_Q0_servaseuses       1       1       30000.00       1/21/2015       #.58000018       10       00000225         Corp       1       1       20000.00       10/21/2016       #.6000011       10       01203047         Export Aservar File       1       1       20000.00       10/22/2016       #.60000012       10 <t< td=""><td>🖻 🖾 สุดลิปก็ไข้_เงินกู้</td><td></td><td>10</td><td>001</td><td>1</td><td>1</td><td>30000.00</td><td>11/20/2015</td><td>8.59000010</td><td>10</td><td>02302579</td><td></td><td></td></t<>                                                                                                    | 🖻 🖾 สุดลิปก็ไข้_เงินกู้               |              | 10           | 001       | 1                                                                                                    | 1                 | 30000.00                        | 11/20/2015     | 8.59000010      | 10               | 02302579  |          |                                       |
| 1       1       1       30000.00       1/2/10/2016       #.59000018       10       000202611         1       1       30000.00       10/2/10/2016       #.59000018       10       000202611         1       1       30000.00       10/2/1/2016       #.59000018       10       000202611         1       1       30000.00       12/12/2016       #.59000018       10       000202861         1       1       30000.00       12/12/2015       #.59000014       10       00020286         1       1       30000.00       12/12/2015       #.59000014       10       00020286         1       1       1       1       30000.00       11/12/2015       #.59000002       10       0020235         1       1       1       30000.00       0/11/12/2015       #.59000002       10       00202235         1       1       1       10       0000.00       0/22/12018       #.61000019       10       00200225         1       1       1       1       10       0000.00       10/22/2018       #.61000018       10       00000247         1       1       1       1       10       00000.00       12/22/2018       #.61000                                                                                                    |                                       | Edit         |              |           | 1                                                                                                    | 1                 | 30000.00                        | 11/21/2014     | 8.58000024      | 10               | 01902157  |          |                                       |
| 1       1       1       30000.00       1/21/2014       #.58000015       10       0102222         00.00.00       00.00.00       01/21/2014       #.58000015       10       00000086         1       00.00.00       01/21/2015       #.58000014       10       0000086         1       00.00.00       01/22/2015       #.58000027       10       00100886         1       1       0000.00       01/22/2015       #.58000027       10       00100886         1       1       0000.00       01/22/2015       #.58000027       10       00200225         1       1       0000.00       01/22/2015       #.58000028       10       00200225         1       1       0000.00       01/22/2015       #.58000018       10       00200225         1       1       0000.00       01/22/2015       #.58000018       10       00200225         1       1       1       1       10000.00       01/22/2016       #.61000018       10       000200235         1       1       1       1       10000.00       01/22/2018       #.61000018       10       00010177         1       1       1       10000.00       01/22/2018 <td< td=""><td></td><td>Close</td><td></td><td></td><td>1</td><td>1</td><td>30000.00</td><td>02/10/2016</td><td>R.59000018</td><td>10</td><td>00202611</td><td></td><td></td></td<>                                                                                                    |                                       | Close        |              |           | 1                                                                                                    | 1                 | 30000.00                        | 02/10/2016     | R.59000018      | 10               | 00202611  |          |                                       |
| Box       1       1       30000.00       1/14/2/305       #.59000014       10       0040286         Box       DOLONUS       Listense       1       1       30000.00       1/14/2/305       #.59000014       10       0040286         Box       DOLONUS       Listense       1       1       30000.00       1/14/2/305       #.59000014       10       0040286         Box       Script.shin       1       1       30000.00       1/14/2/305       #.59000022       10       0220339         Box       Script.shin       1       1       30000.00       1/14/2/305       #.59000024       10       00202825         Copy       1       1       30000.00       1/14/2/3018       #.6000019       10       00202394         Box       Script.shin       1       1       20000.00       10/22/3018       #.6000019       10       00202394         Box       Segure shin       1       1       10       00000.00       10/22/3018       #.6000019       10       00200394         Box       Segure shin       1       1       10       00000.00       10/22/3018       #.6000012       0       00100377         Box       Segure shin       1                                                                                                    |                                       | ciose        |              |           | 1                                                                                                    | 1                 | 30000.00                        | 10/21/2014     | R.58000015      | 10               | 01802222  |          |                                       |
| 1       1       1       30000.00       1/22/2018       #.58000037       10       0000090         B       Scipt_arian       1       1       30000.00       1/12/2018       #.58000037       10       0020039         B       Scipt_arian       1       1       30000.00       1/12/2018       #.5800006       10       00200235         B       Scipt_arian       1       1       30000.00       1/12/2018       #.5800006       10       00200235         B       Signt_arian       1       1       20000.00       0/21/2018       #.6100019       10       00200235         Delete       1       1       20000.00       0/21/2018       #.6100019       10       00200235         B       Signt_arians       1       1       20000.00       0/21/2018       #.6100019       10       00200235         B       Signt_arians       1       1       20000.00       0/21/2018       #.6100019       10       00200347         Diota       1       1       20000.00       0/22/2018       #.62000012       10       01300989       10       10300989       10       10300989       10       10300989       10       10300989       10                                                                                                    | ISO LON 08 USENDAU                    | Run          |              |           | 1                                                                                                    | 1                 | 30000.00                        | 12/18/2015     | a.59000014      | 10               | 00402856  |          |                                       |
| Cut     1     1     30000.00     1/14/204     #.58000022     10     0220339       Copy     1     1     30000.00     9/27/2016     #.58000022     10     0202354       Copy     1     1     20000.00     9/27/2016     #.6000019     10     01602394       Copy     1     1     20000.00     9/27/2016     #.6000019     10     01602394       Copy     1     1     20000.00     0/27/2016     #.6000019     10     01602394       Copy     1     1     20000.00     0/27/2016     #.6000019     10     01602394       Copy     1     1     20000.00     0/27/2016     #.6000019     10     01602394       Copy     1     1     20000.00     0/27/2016     #.6000019     10     00701717       Copy     1     1     10000.00     0/27/2016     #.60000028     10     01800849       Copy     1     1     20000.00     0/27/2016     #.60000028     10     01800849       Copy     1     1     20000.00     0/27/2016     #.60000028     10     01800849       Copy     1     1     20000.00     0/27/2016     #.60000028     10     020202667 <t< td=""><td>L ISO LON 09 สรปมอดการหลื</td><td></td><td></td><td></td><td>1</td><td>1</td><td>30000.00</td><td>01/22/2015</td><td>a.58000037</td><td>10</td><td>00100890</td><td><u> </u></td><td></td></t<>                                                                                                    | L ISO LON 09 สรปมอดการหลื             |              |              |           | 1                                                                                                    | 1                 | 30000.00                        | 01/22/2015     | a.58000037      | 10               | 00100890  | <u> </u> |                                       |
| Copy     1     1     30000.00     10/15/2015     #.59000006     10     0020225       H G displatenesse, sinfa     1     1     20000.00     10/12/2/2015     #.50000019     10     00200245       H G displatenesse, sinfa     1     1     20000.00     02/21/2015     #.50000019     10     00200245       H G displatenesse, sinfa     1     1     30000.00     02/21/2015     #.61000018     10     00200340       H G displatenesse, sinfa     1     1     1     20000.00     02/21/2018     #.61000018     10     00200340       H G displatenesse, sinfa     1     1     1     20000.00     12/23/2016     #.61000018     10     0120334       H G displatenesse, sinfa     1     1     1     20000.00     12/23/2016     #.60000028     10     0180347       H G displatenesses strutishing     1     1     20000.00     01/22/2018     #.60000028     10     0180347       H G displatenesses strutishing     1     1     20000.00     01/22/2019     #.62000015     10     0180347       H G displatenesses strutishing     1     1     20000.00     01/22/2019     #.62000015     10     020020667       H G displatenessestrutishing     1     1     1                                                                                                    | 🗄 🧰 Script_สมาชิก                     | Cut          |              |           | 1                                                                                                    | 1                 | 30000.00                        | 11/19/2014     | a.58000022      | 10               | 02201339  | <u> </u> |                                       |
| 0     0     0     0     0     0     0     0     0     0     0     0     0     0     0     0     0     0     0     0     0     0     0     0     0     0     0     0     0     0     0     0     0     0     0     0     0     0     0     0     0     0     0     0     0     0     0     0     0     0     0     0     0     0     0     0     0     0     0     0     0     0     0     0     0     0     0     0     0     0     0     0     0     0     0     0     0     0     0     0     0     0     0     0     0     0     0     0     0     0     0     0     0     0     0     0     0     0     0     0     0     0     0     0     0     0     0     0     0     0     0     0     0     0     0     0     0     0     0     0     0     0     0     0     0     0     0     0     0     0     0     0     0     0     0     0 <td>🗄 🧰 Script_אقه</td> <td>Сору</td> <td></td> <td></td> <td>1</td> <td>1</td> <td>30000.00</td> <td>09/15/2015</td> <td>a.59000006</td> <td>10</td> <td>00200225</td> <td><u> </u></td> <td></td>                                                                                                    | 🗄 🧰 Script_אقه                        | Сору         |              |           | 1                                                                                                    | 1                 | 30000.00                        | 09/15/2015     | a.59000006      | 10               | 00200225  | <u> </u> |                                       |
| Image: Surfan Biologic Surgest Surgest Surges Surgest Surgest Surges Surgest Surgest Surgest Surgest Surgest Su         | 🗉 🖼 ข้อมูลประมวลผล_เงินให้กู้         | Delete       |              |           | 1                                                                                                    | 1                 | 20000.00                        | 09/2//2016     | 8.60000019      | 10               | 01602394  |          |                                       |
| imployed remains find     imployed remains find     imployed remains find <td< td=""><td>🗄 🧰 ข้อมูลประมวลมล_สมาชิก</td><td>Rename</td><td></td><td></td><td>1</td><td>1</td><td>30000.00</td><td>02/21/2018</td><td>8.61000019</td><td>10</td><td>00200840</td><td></td><td></td></td<>                                                                                                    | 🗄 🧰 ข้อมูลประมวลมล_สมาชิก             | Rename       |              |           | 1                                                                                                    | 1                 | 30000.00                        | 02/21/2018     | 8.61000019      | 10               | 00200840  |          |                                       |
| Export a Server File         1         1         1         1         1         1         1         1         1         1         1         1         1         1         1         1         1         1         1         1         1         1         1         1         1         1         1         1         1         1         1         1         1         1         1         1         1         1         1         1         1         1         1         1         1         1         1         1         1         1         1         1         1         1         1         1         1         1         1         1         1         1         1         1         1         1         1         1         1         1         1         1         1         1         1         1         1         1         1         1         1         1         1         1         1         1         1         1         1         1         1         1         1         1         1         1         1         1         1         1         1         1         1         1         1                                                                                                    | 🗄 🛄 ข้อมูลประมวลมล_หุ้น               |              |              |           | 1                                                                                                    | 1                 | 26000.00                        | 01/20/2018     | #.61000018      | 10               | 01902047  |          |                                       |
| LOAN Q1         Properties         1         1         2000.00 (07/03/203 % -6.000001 10 % 0.0000 % 0.000 % 0.0000 % 0.000 % 0.000 % 0.0000 % 0.000 % 0.000 % 0.000                                     | 🗆 🖼 ข้อมูลประมวลมลระบบเงินกู้         | Export a Ser | ver File     |           | 1                                                                                                    | 1                 | 20000.00                        | 12/23/2010     | #.60000028      | 10               | 01300962  | -        |                                       |
| LOAN 02         Property         1         1         20000.00 (b/07/22/2019)         #.e0000033         10         035002667           Image: Control of the control of the control                                                                                          | LOAN_01                               | Description  |              |           | 1                                                                                                    | 1                 | 20000.00                        | 06/07/2010     | a.62000001      | 10               | 03502050  | -        |                                       |
| LOARUS                                                                                                    | LOAN 02                               | Properties   | 10           |           | 1                                                                                                    | 1                 | 20000.00                        | 01/28/2010     | e 62000015      | 10               | 02002667  |          |                                       |
| Composition         Composition         Composition <thcomposition< th=""> <thcomposition< th=""></thcomposition<></thcomposition<>                                                                                                    |                                       |              | 25           | 001       | 1                                                                                                    | 1                 | 30000.00                        | 11/13/2019     | e 62000013      | 10               | 00401141  |          |                                       |
| B         Control         Control         Cont                                                                                                    | LOAN 05                               |              | 26           | 001       | 1                                                                                                    | 1                 | 30000.00                        | 06/17/2016     | e 59000032      | 10               | 01801642  |          |                                       |
| (f)     arrudasamoná     v     (f)       Overview     Log     Default, View                                                                                                    | 🕂 🦳 ข้อมอประมวอมอระบบเงินให้ก้        |              | 27           | 001       | 1                                                                                                    | 1                 | 15000.00                        | 09/22/2016     | 8.60000017      | 10               | 01602169  |          |                                       |
| Overview Log Default_View                                                                                                    | 🗄 🦲 ตารางข้อมลสหกรณ์                  | -            | •            |           |                                                                                                    |                   | 10000.00                        |                |                 |                  |           |          | •                                     |
|                                                                                                    | Overview Log                          |              | Default_View | N         |                                                                                                    |                   |                                 |                |                 |                  |           |          | ۹ ۵                                   |
| LUAN US 40 RECORDS                                                                                                    | LOAN 05 46 Records                    |              |              |           |                                                                                                    |                   |                                 |                |                 |                  |           | 1        |                                       |
| 🚱 🧔 🚞 🖸 🚺 🖸 🕼 🖉 🕼 🖓 🚰 🖬 🖓 🕼 🖉 🖬 🖓 🖓 👘 👷                                                                                                    | 🔊 🖉 🚞 🖸 🤇                             | 5            | Bangklam.AC  | L 🖤       | วิเกราะท์หนี้ระยะสั้น                                                                                                    |                   |                                 |                | EN 🦊 💟          | 🌄 🌗 🗐 🌆 an       | 🧾 K 🥪     | P        | 9:27                                  |

รูปที่ 1-1 Run Script

| 👸 Bangklam.ACL - ACL 9                           | Concerning Concerning Concerning     |                                            |
|--------------------------------------------------|--------------------------------------|--------------------------------------------|
| File Edit Data Analyze Sampling Applications Too | ls Server Window Help                |                                            |
| & & = 🗈 🏷 🔝 📢 🖉                                  | 1 🖪 17 🗔 🐵 🛃 🕌 🧶 📧 🗄 🐄 👪 🗱 🚱         | ) 📲 📕 ?                                    |
| Project Navigator <                              | 📄 Welcome 🗯                          | 4 Þ ×                                      |
|                                                  | LUSET Dialog                         |                                            |
| Overview Log                                     |                                      | BUSINESS ASSURANCE                         |
| LOAN_05 46 Records                               |                                      |                                            |
| 🕙 🖉 🧮 🖸 🐬 🕲                                      | Bangklam.ACL 👘 📑 วิเคราะท์หนีระบะสัน | EN 🦆 💟 🍢 🌒 🗐 🏎 💵 💹 🐼 🛷 📭 9:27<br>30/8/2562 |

รูปที่ 1-2 กำหนดช่วงวันที่ของรอบปีบัญชี

| Bangklam.ACL - ACL 9      |                                                                                                    | _                                                                           |                              | <ul> <li>Opposite</li> </ul>                |                     | CONSTRUCTION OF       |                        |                                        |
|---------------------------|----------------------------------------------------------------------------------------------------|-----------------------------------------------------------------------------|------------------------------|---------------------------------------------|---------------------|-----------------------|------------------------|----------------------------------------|
| File Edit Data Analyze Sa | mpling Applicat                                                                                                    | ions Tools Server                                                           | Window                       | / Help                                      |                     |                       |                        |                                        |
| ) 🦀 🦓 🥔 🖪 🗞 🛞             | I 🕼 🖬 🔫                                                                                                    | i f BR                                                                      |                              | D 🔬 🕌 🥑 🛿                                   | a 🕆 🖬 🌬 ¥           | 3060 🦉 🔣              | 0 📲 📕 ?                |                                        |
| Project Navigator         | <                                                                                                    | 📄 Welcome 🔠 🎹 LC                                                            | AN_05                        | 📄 Age 🟦                                     |                     |                       |                        | 4 b ×                                  |
|                           | 4"<br>ECORD IF PRI<br>5"<br>ARTCONT_D/<br>ON<br>AN_01วิเคราะห<br>: SCRIPT NUI<br>: CREATED B<br>: วิเคราะห์อามุเ             | As of: 08/30/201<br>Command: AGE ON<br>Tables: LOAN_05<br>Minimum encounter | .9 10:04<br>STARIC<br>/ LNLO | 1:44<br>ONI_DATE CUTOFF 2019<br>ANTYPE<br>9 | 0630 INTERVAL 0,182 | 5,3650 SUBIOTAL PRINC | IPAL_BALANCE TO SCREEN |                                        |
|                           | DARY                                                                                                    | Maximum encounter                                                           | red was                      | 3,659                                       |                     |                       |                        |                                        |
| C SET SAFETY OF           | F                                                                                                    | Dava                                                                        | Count                        | Percent of Count                            | Percent of Field    | PRINCIPAL BALANCE     |                        |                                        |
| DIALOG (DIALO             | G TITLE "Use                                                                                                    | 0 1 924                                                                     | 20                           | 22 615                                      | 22.745              | 581 010 00            |                        |                                        |
| ASSIGN_START              | DATE="0107.                                                                                                    | 0 - 1,024                                                                   |                              | 02.019                                      | 02.745              | 601,015.00            |                        |                                        |
|                           | G = CTOD(_S'                                                                                                    | 1,825 - 3,650                                                               | /                            | 15.228                                      | 10.208              | 133,832.00            |                        |                                        |
| ENDDATE_NG =              | CTOD(_END                                                                                                    | >3,650                                                                      | 1                            | 2.17%                                       | 19                  | 8,258.00              |                        |                                        |
| EXTRACT FI                | ELDS LOANC                                                                                                    | Totals                                                                      | 46                           | 100%                                        | 100%                | 823,109.00            |                        |                                        |
|                           | 11"<br>ANTYPE SEC<br>OANTYPE_C<br>12"<br>ECORD IF (CC<br>13"<br>ECORD IF LO/<br>4"<br>ECORD IF PRI<br>5"<br>ARTCONT_D/<br>ON |                                                                             |                              |                                             |                     |                       |                        |                                        |
| < III                     | •                                                                                                    |                                                                             |                              |                                             |                     |                       |                        | Ŧ                                      |
| Overview Log              |                                                                                                    | Text Graph                                                                  |                              |                                             |                     |                       |                        |                                        |
| LOAN_05 46 Reco           | rds                                                                                                    |                                                                             | _                            |                                             | -                   | -                     |                        |                                        |
| 🚱 🖉 📙 สดลิปร              | ก็ให้ มชช                                                                                                    | NBR                                                                         |                              | ) 🧿 🕲                                       | Bangklam.ACL        | วิเคราะห่หนี่ระยะสั้น | EN 🦊                   | 💟 🍢 🜗 🖳 🦣 📲 🔡 🌠 🤝 🏲 10:06<br>30/8/2562 |

รูปที่ 1-3 ผลลัพธ์แสดงใน TAB Log

- โปรแกรมจะแสดงรายการเป็นช่วงตามจำนวนวัน

Click ที่ช่อง Days เพื่อแสดงรายละเอียด

# ดังรูปที่ 1-4

| //2 //2 🖃 🏡 🔍 🥼 🥅 🖪            | / 🖻 🖌 🗖            |             |                | 5 🔊 🔽 🖣             | -                 | AB. 3060 X.          | 🗖 🙆 🚚 📕          | 2                             |                 |        |
|--------------------------------|--------------------|-------------|----------------|---------------------|-------------------|----------------------|------------------|-------------------------------|-----------------|--------|
| Navigator                      |                    |             |                |                     |                   |                      |                  |                               |                 |        |
| DEN "LOAN 04"                  | vveicome           | U LOAN_U    | , I            |                     |                   |                      |                  |                               |                 |        |
| EXTRACT RECORD IF PRI          |                    | Filter:     |                |                     |                   |                      |                  |                               |                 | Index: |
| DOPEN "LOAN_05"                | 🗞 🔻 🎺 🔅            | AGE(STAF    | TCONT_DATE,'20 | 190630') >= 0 AND . | AGE(STARTCONT_DAT | 'E,'20190630') <= 18 | 324)             |                               | •               | (None  |
|                                | -                  |             |                |                     |                   |                      |                  |                               |                 | · ·    |
| 🗆 😴 SET SAFETY ON              | CRAC               | CT_TYPE LOP | NAPPROVE_AMI   | LOANAPPROVE_D       | ATE LOANCONTRACT  | NO LOANTYPE_CO       | DE MEMBER_NO PRI | NCIPAL_BALANCE STARTCONT_DATE | LOANTYPE DESC   | -      |
| 🗌 💙 DO ISO_LOAN_01 ຈິເຄຣາະະ    | 9                  | 4           | 25000.00       | 07/16/2015          | 8.59000001        | 10                   | 00101245         | 23605.00 07/16/2015           | เงินกระยะสน     |        |
| COMMENT : SCRIPT NUP           | 10                 | 1           | 30000.00       | 11/20/2015          | 8.59000010        | 10                   | 02302579         | 22254.00 11/20/2015           | เงินกระยะสน     |        |
| COMMENT : CREATED B            | 11                 | 1           | 30000.00       | 11/21/2014          | 8.55000024        | 10                   | 01902157         | 15000.00 11/21/2014           | เงินกระยะสน     |        |
| — 🗌 🕎 COMMENT : วิเคราะห์อายุเ | 12                 | 1           | 30000.00       | 02/10/2016          | 8.59000016        | 10                   | 01202011         | 24201 00 10/21/2014           | เงินกระยะสน     |        |
| CLOSE                          | 13                 | 1           | 30000.00       | 10/21/2014          | 8.58000015        | 10                   | 01802222         | 24201.00 10/21/2014           | เงนกระยะสน      |        |
| CLOSE SECONDARY                | 19                 | 1           | 30000.00       | 12/18/2015          | 8.59000014        | 10                   | 00402856         | 24984.00 12/18/2015           | เงนกระยะสน      |        |
| SET SAFETY OFF                 | 15                 | 1           | 30000.00       | 01/22/2015          | #.58000037        | 10                   | 00100890         | 23511.00 01/22/2015           | เงินกระยะสน     |        |
| SET FOLDER /ข้อมูลประมวลมลร    | 16                 | 1           | 30000.00       | 11/19/2014          | #.58000022        | 10                   | 02201339         | 30000.00 11/19/2014           | เงินกระยะสน     |        |
|                                | 17                 | 1           | 30000.00       | 09/15/2015          | a.59000006        | 10                   | 00200225         | 16527.00 09/15/2015           | เงินกระยะสน     |        |
| ASSIGN_STARTDATE="0107.        | 18                 | 1           | 20000.00       | 09/27/2016          | a.60000019        | 10                   | 01602394         | 16082.00 09/27/2016           | เงินกู้ระยะสน   |        |
| ASSIGN_ENDDATE= 300620.        | 19                 | 1           | 30000.00       | 02/21/2018          | a.61000019        | 10                   | 00800840         | 29500.00 02/21/2018           | เงินกู้ระยะสัน  |        |
| STARTDATE NG = CTOD(_S         | 20                 | 1           | 26000.00       | 01/26/2018          | a.61000018        | 10                   | 00701717         | 18681.00 01/26/2018           | เงินกู้ระยะสัน  |        |
|                                | 21                 | 1           | 10000.00       | 12/23/2016          | #.60000028        | 10                   | 01803047         | 7911.00 12/23/2016            | เงินกู้ระยะสั้น |        |
|                                | 22                 | 1           | 20000.00       | 07/03/2018          | a.62000001        | 10                   | 01300969         | 6000.00 07/04/2018            | เงินกู้ระยะต้น  |        |
|                                | 23                 | 1           | 20000.00       | 06/07/2017          | a.60000035        | 10                   | 03502059         | 8000.00 06/07/2017            | เงินกู้ระปะสั้น |        |
|                                | 24                 | 1           | 20000.00       | 01/28/2019          | a.62000015        | 10                   | 02902667         | 14140.00 01/28/2019           | เงินกู้ระยะสั้น |        |
|                                | 25                 | 1           | 30000.00       | 11/13/2018          | a.62000012        | 10                   | 00401141         | 16223.00 11/13/2018           | เงินกู้ระยะสั้น |        |
|                                | 26                 | 1           | 30000.00       | 06/17/2016          | a.59000032        | 10                   | 01801642         | 30000.00 06/17/2016           | เงินกู้ระยะสั้น |        |
|                                | 27                 | 1           | 15000.00       | 09/22/2016          | a.60000017        | 10                   | 01602169         | 14000.00 09/22/2016           | เงินกู้ระยะสั้น |        |
| E- COPEN "LOAN 03"             | 28                 | 1           | 30000.00       | 01/23/2017          | a.60000030        | 10                   | 02202930         | 25057.00 01/23/2017           | เงินกู้ระยะสั้น |        |
| EXTRACT RECORD IF LOA          | 29                 | 1           | 25000.00       | 12/18/2018          | e.62000013        | 10                   | 02301062         | 17000.00 12/18/2018           | เงินกู้ระยะสั้น |        |
| E OPEN "LOAN 04"               | 30                 | 1           | 30000.00       | 12/18/2018          | a.62000014        | 10                   | 01503003         | 26686.00 12/18/2018           | เงินกู้ระยะสั้น |        |
| EXTRACT RECORD IF PRI          | 31                 | 1           | 30000.00       | 06/05/2018          | a.61000022        | 10                   | 00503014         | 9500.00 06/05/2018            | เงินกู้ระยะสั้น |        |
| B OPEN "LOAN 05"               | 32                 | 1           | 20000.00       | 09/27/2018          | a.6200008         | 10                   | 02502228         | 8386.00 09/27/2018            | เงินกัระยะสั้น  |        |
| AGE ON STARTCONT_D/            | 33                 | 1           | 10000.00       | 10/08/2018          | a.62000009        | 10                   | 02300748         | 2424.00 10/08/2018            | เงินกู้ระยะสั้น |        |
| SET SAFETY ON                  | 34                 | 1           | 30000.00       | 10/12/2018          | a.62000010        | 10                   | 00902321         | 15470.00 10/12/2018           | เงินกัระยะสั้น  | -      |
| - 🗌 🐼 SET FILTER TO (AGE(STA 👻 | 35                 | 1           | 30000.00       | 08/18/2017          | g.61000008        | 10                   | 01803046         | 30000.00 08/18/2017           | เงินก็ระยะสั้น  | +      |
| Þ                              | •                  |             |                |                     |                   |                      |                  |                               |                 |        |
| w Log                          | Default_View       |             |                |                     |                   |                      |                  |                               |                 |        |
| 15 29/46                       | Johal Eilton (AGE/ | TARTCONT    | ATE 201006200  |                     | ARTCONT DATE 201  | 06201) <= 1924)      |                  |                               |                 |        |

รูปที่ 1-4 แสดงรายละเอียดเงินกู้ช่วง 0 – 1,825 วัน ณ วันสิ้นสุดปีบัญชี

การตรวจสอบระบบเงินให้กู้ ด้านการวิเคราะห์หนี้ระยะสั้น เป็นเมนูช่วยในการตรวจสอบการ วิเคราะห์สภาพลูกหนี้เพื่อสอบทานการตั้งค่าเผื่อหนี้สงสัยจะสูญลูกหนี้เงินให้กู้และรายได้ดอกเบี้ยรับ ค่าปรับ เงินให้กู้ ณ วันสิ้นปี การบันทึกบัญชีเป็นไปตามระเบียบและคำแนะนำที่นายทะเบียนสหกรณ์กำหนด สามารถ ช่วยให้ผู้สอบบัญชีลดเวลาในการตรวจสอบ มีความถูกต้องแม่นยำของข้อมูลที่แสดงในงบการเงินของสหกรณ์ และช่วยให้ผู้สอบบัญชีปฏิบัติงานสอบบัญชีได้อย่างมีประสิทธิภาพและประสิทธิผล

## 4.2 เมนู : ตรวจสอบสมาชิกลาออกติดภาระค้ำประกันระหว่างปี

รหัส Script : ISO\_LOAN\_00

## วัตถุประสงค์การตรวจสอบ

เพื่อพิสูจน์ว่าไม่มีสมาชิกที่ติดภาระค้ำประกันและได้ลาออก มีการปฏิบัติเป็นไปตามระเบียบและ ข้อบังคับสหกรณ์

## หลักฐานที่ใช้ในการตรวจสอบ

1. มีการกำหนดเงื่อนไข หลักเกณฑ์ โดยเป็นไปตามระเบียบของสหกรณ์ และบันทึกค่าในระบบงาน

2. มีหนังสือยินยอมจากผู้ค้ำ หรือหนังสือยินยอมประกอบการนำหลักทรัพย์อื่นๆ มาค้ำประกันเงินกู้

| ลำดับ | Table          | Field Name                                         |
|-------|----------------|----------------------------------------------------|
| 1     | MBMEMMASTER    | MEMBGROUP_CODE                                     |
| 2     | MBUCFMEMBGROUP | MEMBGROUP_CODE BRANCH_ID MEMBER_NO MEMB_NAME       |
|       |                | MEMB_SURNAME MEMBGROUP_CODE MEMBTYPE_CODE          |
|       |                | RESIGN_DATE RESIGN_STATUS SKEY MEMBGROUP_CODE WITH |
|       |                | MEMBGROUP_DESC                                     |
| 3     | MBUCFMEMBTYPE  | MEMBTYPE_DESC                                      |
| 4     | LNCONTCOLL     | LOANCONTRACT_NO LOANCOLLTYPE_CODE DESCRIPTION      |
|       |                | COLL_AMT                                           |

## Table & Field ที่ใช้ในการตรวจสอบ

## วิธีการตรวจสอบ

- คำสั่ง OPEN ตาราง MBMEMMASTER นำไป JOIN กับตาราง MBUCFMEMBGROUP โดยใช้ FIELDS MEMBGROUP\_CODE ในการเชื่อมโยงรายการ สร้างตารางผลลัพธ์ที่เกิดขึ้น นำไป JOIN กับตาราง MBUCFMEMBTYPE ซึ่ง JOIN โดยใช้ FIELDS MEMBTYPE\_CODE สร้างตารางผลลัพธ์ที่เกิดขึ้น นำไป JOIN กับ ตาราง LNCONTCOLL โดยใช้ FIELDS BRANCH\_ID ในการเชื่อมโยงรายการ สร้างตาราง ผลลัพธ์ที่เกิดขึ้น
- 2. กำหนดเงื่อนไขการค้ำประกันด้วยบุคคล

## ผลลัพธ์จากการประมวลผล

- ก. วิธีการดูผลลัพธ์
  - Click ขวาที่ Script กดปุ่ม RUN ดังรูปที่ 2-1
  - ผลลัพธ์แสดงที่ตาราง ISO\_LON\_00\_04 ดังรูปที่ 2-2

รูปที่ 2-2 ผลลัพธ์ ที่ตาราง ISO\_LON\_00\_04

| 🕲 Bangklam.ACL - ACL 9                             |        | Control Page Section Research Research 1995 - 23 |                  | - 0 X     |
|----------------------------------------------------|--------|--------------------------------------------------|------------------|-----------|
| File Edit Data Analyze Sampling Applications Tools | Serv   | Window Help                                      |                  |           |
| ] 🖗 🦓 🕼 🚍 📚 😫   🏠 🛄 🤜   🖨 💕                        | ¢      | 2 🗔 💿 🛃 🕌 🧿 📧 🚏 🗈 💐 🐸 🔤 🕅                        | 🖪 🧿 📲 📕 ?        |           |
| Project Navigator                                  | <      | Welcome 🛲 III ISO_LON_00_04                      |                  | 4 Þ ×     |
| 150_LE2013                                         | -      | Fiter                                            |                  | Index:    |
| 🗏 🖼 Script                                         |        | N Y 2 W No                                       |                  |           |
| Script_ເຈັນໃຫ້ຖື                                   |        |                                                  |                  | (None) V  |
| ISO_LEI02_166 10_                                  |        | รพัสสมาชิก ชื่อ                                  | นามสกุด          | ซื้อกลุ่ม |
|                                                    |        | << End of File >>                                |                  |           |
| <ol> <li>ISO_LON_01_แก้ไข</li> </ol>               |        |                                                  |                  |           |
| ISO_LON_01_แก้ไข2                                  |        |                                                  |                  |           |
| ISO_LON_02                                         | =      |                                                  |                  |           |
| ISO_LON_03_แก้ไข                                   |        |                                                  |                  |           |
| ISO_LON_04                                         |        |                                                  |                  |           |
| ISO LON 05                                         |        |                                                  |                  |           |
| ISO LON 06                                         |        |                                                  |                  |           |
| ISO_LON_07                                         |        |                                                  |                  |           |
| ISO_LON_08                                         |        |                                                  |                  |           |
| ISO_LON_09                                         |        |                                                  |                  |           |
| 🖻 🔄 สดลิปที่ไข้_เงินกู้                            |        |                                                  |                  |           |
| E, ISO_LOAN_01วิเคราะหนิระยะสน                     |        |                                                  |                  |           |
| ISO LON 01 according to the second                 |        |                                                  |                  |           |
| ISO LON 03สมาชิกลาออกติดส่าประก                    |        |                                                  |                  |           |
| ISO_LON_08_ประมวลมลวันที่อ่ายเง                    |        |                                                  |                  |           |
| 📜, ISO_LON_09_สรุปยอดคงเหลือต้นเงิ                 |        |                                                  |                  |           |
| 🕀 🦲 Script_สมาชิก                                  |        |                                                  |                  |           |
| E Script_Mix                                       |        |                                                  |                  |           |
| 100 100 100 100 100 100 100 100 100 100            |        |                                                  |                  |           |
| ISO LON 00 02                                      |        |                                                  |                  |           |
| ISO_LON_00_03                                      |        |                                                  |                  |           |
| ISO_LON_00_04                                      |        |                                                  |                  |           |
| ISO_LON_01_01                                      |        |                                                  |                  |           |
| ISO_LON_01_01_01                                   | _      | 4                                                |                  |           |
|                                                    |        | Default View                                     |                  | 4 6       |
| ISO LON 00 04 2/97 Global Filter: stiller          | nseh   |                                                  |                  |           |
|                                                    | ngklar | ACL                                              | EN 🤿 💭 🧞 📣 🛱 👞 🚛 | 16:38     |

รูปที่ 2-1 RUN Script

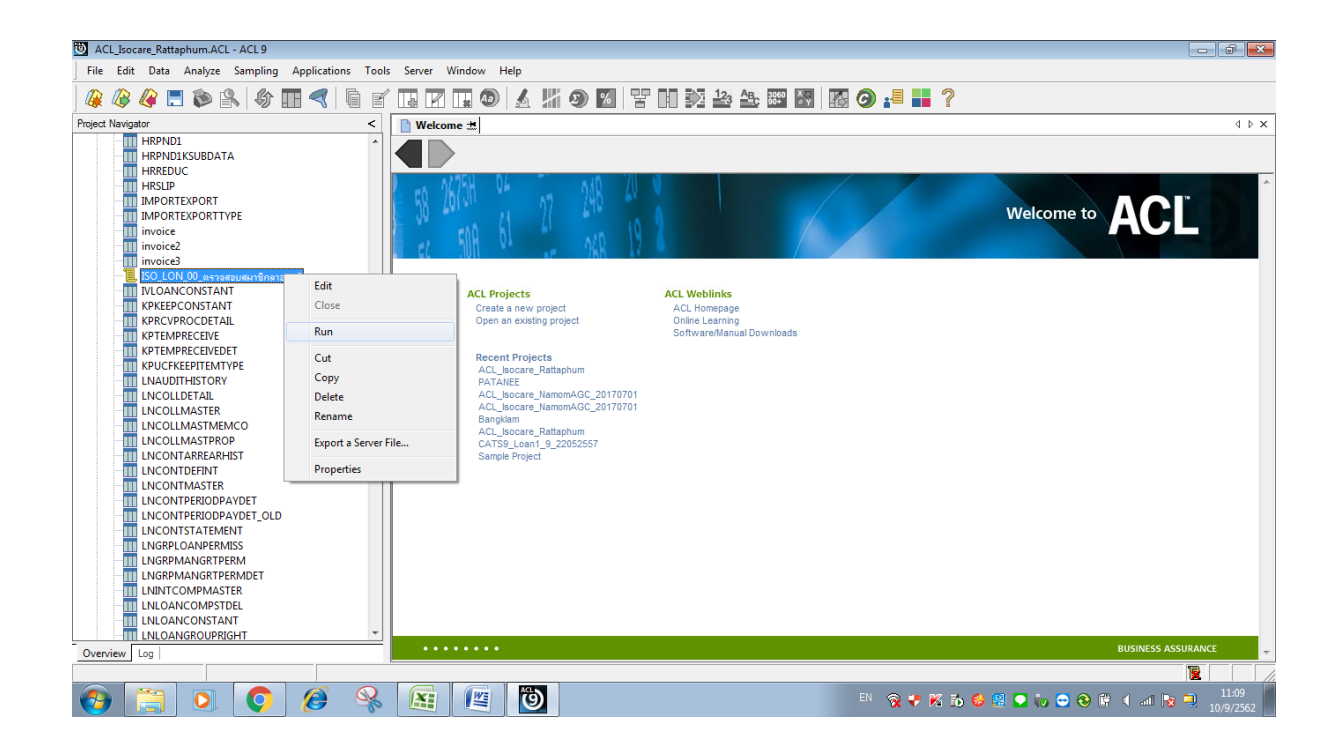

ผลลัพธ์ ตรวจสอบสมาชิกลาออกติดภาระค้ำประกันระหว่างปี กำหนดไว้ที่ตาราง ISO\_LON\_00\_04

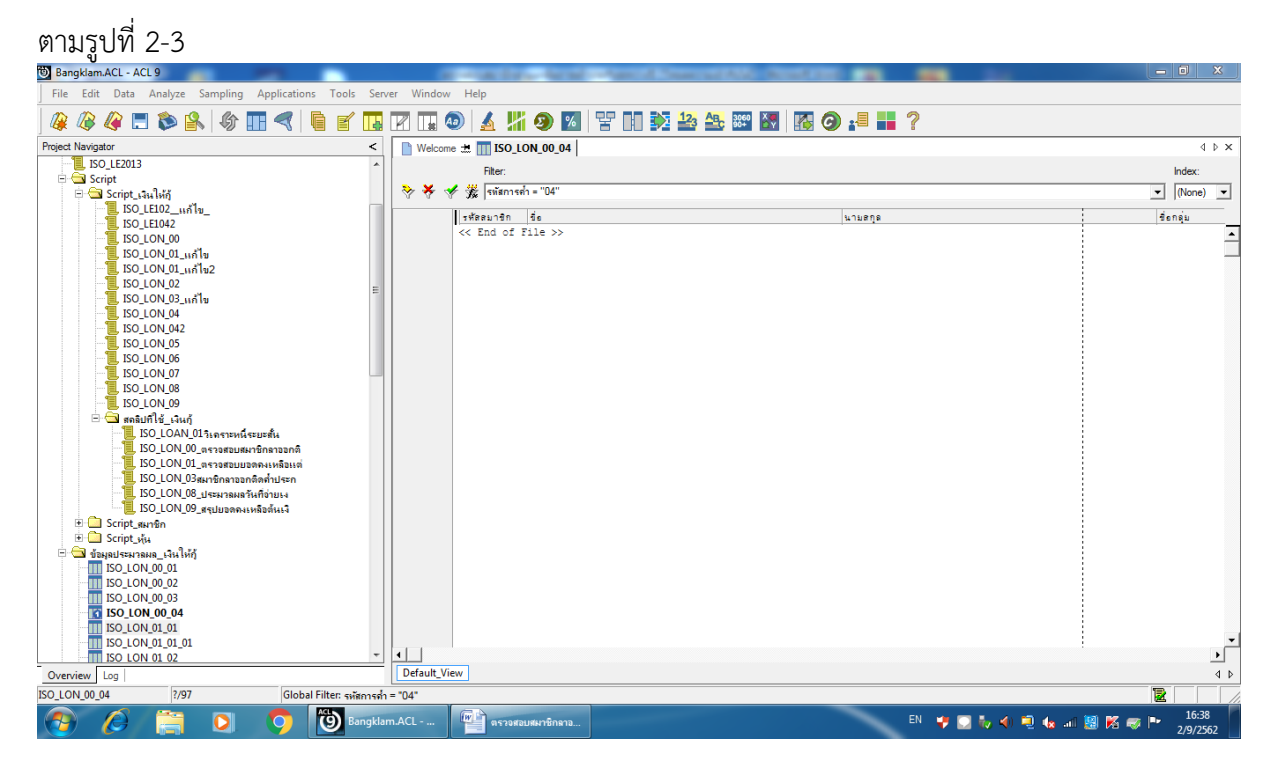

รูปที่ 2-3 ผลลัพธ์ ตรวจสอบสมาชิกลาออกติดภาระค้ำประกันระหว่างปี

การตรวจสอบระบบเงินให้กู้ ด้านการ ตรวจสอบสมาชิกลาออกติดภาระค้ำประกันระหว่างปี เป็น เมนูช่วยในการตรวจสอบสถานะของสมาชิกของสหกรณ์เมื่อมีการลาออกแล้วมีการติดภาระค้ำประกัน สมาชิก รายอื่นหรือไม่ ทำให้ผู้สอบบัญชีตรวจสอบข้อมูลได้อย่างรวดเร็วและถูกต้องและมีความเชื่อมั่นในการ ปฏิบัติงานของสหกรณ์ด้านการลาออกว่าเป็นไปตามระเบียบและข้อบังคับของสหกรณ์

## 4.3 เมนู : ตรวจสอบยอดคงเหลือแต่ละสัญญาไม่เกิน 3,000,000 บาท

รหัส Script : ISO\_LON\_01

## วัตถุประสงค์การตรวจสอบ

การให้เงินกู้แก่สมาชิกเกิดขึ้นจริงและบันทึกบัญชีถูกต้อง ครบถ้วน ตรงตามรอบระยะเวลาบัญชี

## หลักฐานที่ใช้ในการตรวจสอบ

1. รายงานสรุปเงินกู้คงเหลือ แยกตามประเภทเงินกู้ ที่ผ่านการสอบทานจากสหกรณ์

2. เปรียบเทียบยอดเงินกู้คงเหลือทุกประเภท กับบัญชีคุมยอดในสมุดบัญชีแยกประเภท

| ลำดับ | Table         | Field Name                                     |
|-------|---------------|------------------------------------------------|
| 1     | LNCONTMASTER  | MEMBER_NO LOANCONTRACT_NO LOANTYPE_CODE        |
|       |               | LASTACCESS_DATE PRINCIPAL_BALANCE              |
| 2     | MBMEMMASTER   | MEMBER_NO MEMB_NAME MEMB_SURNAME MEMBTYPE_CODE |
| 3     | LNLOANTYPE    | LOANCONTRACT_NO LOANTYPE_CODE LASTACCESS_DATE  |
|       |               | PRINCIPAL_BALANCE                              |
| 4     | MBUCFMEMBTYPE | MEMBER_NO MEMB_NAME MEMB_SURNAME MEMBTYPE_CODE |

## Table & Field ที่ใช้ในการตรวจสอบ

## วิธีการตรวจสอบ

- คำสั่ง OPEN ตาราง LNCONTMASTER นำไป JOIN กับตาราง MBMEMMASTER โดยใช้ FIELDS MEMBER\_NO ในการเชื่อมโยงรายการ สร้างตารางผลลัพธ์ที่เกิดขึ้น นำไป JOIN กับตาราง LNLOANTYPE ซึ่ง JOIN โดยใช้ FIELDS LOANTYPE\_CODE สร้างตารางผลลัพธ์ที่เกิดขึ้น นำไป JOIN กับ ตาราง MBUCFMEMBTYPE โดยใช้ FIELDS MEMBTYPE\_CODE ในการเชื่อมโยงรายการ สร้างตารางผลลัพธ์ที่เกิดขึ้น
- 2. คำสั่ง EXTRACT ตารางเฉพาะรายการสัญญาเงินกู้ตามประเภทเงินกู้ที่กำหนดและเกิดขึ้นในปีการ ตรวจสอบ รายละเอียดของข้อมูลสมาชิก รายการของสัญญาเงินกู้ถึง ณ วันสิ้นปีบัญชี
- 3. กำหนดเงื่อนไข ยอดคงเหลือ > 0.00 และ ยอดคงเหลือ <= 3,000,000.00
- SUMMARIZE ON ฟิลด์ เลขที่สัญญา SUBTOTAL ฟิลด์ ยอดคงเหลือ ตามประเภทเงินกู้ให้แสดงผลลัพธ์ที่ หน้าจอ แสดงจำนวนสัญญาเงินกู้

## ผลลัพธ์จากการประมวลผล

## ก. วิธีการดูผลลัพธ์

- Click ขวาที่ Script กดปุ่ม RUN ดังรูปที่ 3-1
- ผลลัพธ์แสดงที่ตาราง ISO\_LON\_01\_04 และ Log : SUMMARIZE ON เลขที่สัญญา SUBTOTAL ยอดคงเหลือ OTHER ประเภทเงินกู้ TO SCREEN PRESORT

| Bangklam.ACL - ACL 9                                          |                        | COLUMN TWO IS NOT     | States of the local division of the           | Conversion of the local division of the local division of the loca |                                                                                                    |
|---------------------------------------------------------------|------------------------|-----------------------|-----------------------------------------------|----------------------------------------------------------------------------------------------------|----------------------------------------------------------------------------------------------------|
| File Edit Data Analyze Sampling Applicat                      | ions Tools Serve       | r Window Help         |                                               |                                                                                                    |                                                                                                    |
| 🥝 🕼 🧟 🗖 📚 🛸 🕼 🔳 🔍                                             |                        | R 🖬 👁 🖌               | 📕 🧿 🔣 🚏 🛍 🕺 :                                 | 22 25 🖼 🔣 🚳 🥥 📲 👬 ?                                                                                                    |                                                                                                    |
| Ingent Newgatar                                               | <                      | Welcome # 1           | 30_LON_01_0412420020000000000000              | 150_LON_01_04                                                                                                    | 4 5 8                                                                                                    |
| 6. ISO_LON_01_11/11/12                                        | *                      |                       |                                               |                                                                                                    | and and a second second second second second second second second second second second second second second se |
| 150_LON_02                                                    |                        |                       |                                               |                                                                                                    |                                                                                                    |
| . ISO_LON_03_11/11                                            |                        | A 4 4 W 1000          | ##45%\$2 > 0.00) AND (02##45%\$2 <= 300       | 0000.00)                                                                                                    | ▼ (None) ▼                                                                                                    |
| BOLON 04                                                      | 11                     | 180007                | an de                                         | where                                                                                                    | ประเภทสมาชิง                                                                                                   |
| 100 LON 05                                                    |                        | 22 001008             | 90 <b>1</b> 02                                | นกิวป้อย                                                                                                    | สมาชิกปกลี                                                                                                    |
| T ISO LON 05                                                  | 1111                   | 39 001012             | 45 LANN                                       | (gatuk                                                                                                    | ສມາອັກຮັກສ                                                                                                    |
| 50 LON 07                                                     |                        | 66 001024             | 06 Nofet                                      | លកីរបូត៖                                                                                                    | สมาชิกปกลิ                                                                                                    |
| ISO LON 08                                                    |                        | 71 001026             | 09 deen                                       | ufiter                                                                                                    | #11510n#                                                                                                    |
| 150 LON 09                                                    |                        | 73 002002             | 25 G.                                         | กำจัดสัม                                                                                                    | #un@ndin@                                                                                                    |
| 🖻 🖼 สอริษที่ใช่ เวินกั                                        | 31                     | 84 002025             | ೦೨ ಕ್ರಗತೆಜ                                    | 81778078f                                                                                                    | สมาชิกมักสี                                                                                                    |
| ISO_LOAN_01จะตรรษณ์จะแหล้ง<br>ISO_LON_00_กราวสะเมษณฑิกตาออกส์ |                        | 86 002025             | 14 letuné                                     | สุวรรณชาตรี                                                                                                    | aunencoa                                                                                                    |
|                                                               | a 👘                    | 90 002026             | 11 911566                                     | Bushuana .                                                                                                    | autentinā                                                                                                    |
| 150_LON_01_excentration                                       | 5.0                    | 002026                | P1. 244001                                    | 40473 Q#                                                                                                    | aundnunk                                                                                                    |
|                                                               | EDIE                   | 004011                | 41 เป็ฐขมา                                    | เพื่อขามสุม                                                                                                    | ສພາສິກປກສັ                                                                                                    |
| . ISO_LON_08_ประมาณหลวันก็อ่ายเ                               | Close                  | 004024                | 14 945951                                     | dun film                                                                                                    | สมาชิกปกลี                                                                                                    |
| ISO_LON_09_สรุปแลกคะเหลือต้นเ                                 | Run                    | 004028                | 56 #kan#                                      | ne su taur fa                                                                                                    | สมาชิกปกลี                                                                                                    |
| Script_munition                                               | PLAFE                  | 005003                | 50 1 fu                                       | guter!                                                                                                    | สมาชิกปกลี                                                                                                    |
| in Script_vise                                                | Cut                    | 005030                | 14 566                                        | .945EF7                                                                                                    | aun9n0n#                                                                                                    |
| S STANDARHARMAR HARMAN                                        | Conv                   | 007017                | 17 8.                                         | 62xxxrldfar                                                                                                    | #unificial                                                                                                    |
| 150 LON 00 02                                                 | Delete                 | 008008                | 40 yyant                                      | 48265                                                                                                    | #1115/100#                                                                                                    |
| 100_CON_00_02                                                 | Delete                 | 008011                | 52 #5                                         | 46 c g d 70                                                                                                    | #618nUn#                                                                                                    |
| ISO LON 00 04                                                 | Rename                 | 009002                | 40 gwn                                        | utoutent                                                                                                    | สมาชิกปกลี                                                                                                    |
| 50 LON 01 01                                                  | Export a Server Fil    | 009023                | 21. eff                                       | <u>เพียงาการ</u>                                                                                                    | สมาชิกปกส์                                                                                                    |
| 150_LON_01_01_01                                              | Diport & Jurra III     | 009024                | 45 <b>E</b> moRed                             | £232.02                                                                                                    | สมาชิกบักสี                                                                                                    |
| 150 LON_01_02                                                 | Properties             | 009032                | 24 # fight                                    | 8+8464                                                                                                    | aut-Entina                                                                                                    |
| 150 LON 01 02 02                                              |                        | 011021                | 65 ufgla                                      | 19867                                                                                                    | #undhuln#                                                                                                    |
| 150_LON_01_03                                                 |                        | 325 012023            | 41 UTHRE                                      | พมักลาศ้า                                                                                                    | ສມາຣິກປກສ                                                                                                    |
| - ISO_LON_01_03_03                                            |                        | 365 013009            | 69 sn <b>đe</b> s                             | #112075                                                                                                    | สมาชิกปกลี                                                                                                    |
| 150_LON_01_04                                                 |                        | 381 013015            | 40 v <b>đ</b> uc                              | #1719                                                                                                    | ສະເທດແມ່ສ                                                                                                    |
| 11 ISO_LON_01_04_04<br>11 ISO_LON_02_01                       |                        | 446 015030            | 03 พัชริตา                                    | y.fr.                                                                                                    | สมาชิกปกลี                                                                                                    |
|                                                               |                        | 462 016021            | 69 (n±±414                                    | luie 1                                                                                                    | i leundadad                                                                                                    |
| THE ISO LON 02 02                                             |                        |                       |                                               |                                                                                                    | 1                                                                                                    |
| Overview   Log                                                |                        | Default, view         | STREETS 1000000000000000000000000000000000000 |                                                                                                    | 4                                                                                                    |
| 0_LON_01_04 1,014/5,792 Gid                                   | obal Filter; (uunnemit | e > 0.00) AND (upness | dia <= 3000000.00)                            |                                                                                                    |                                                                                                    |
|                                                               | (9) Barroklam          | ACL                   |                                               | EN 🥥 🛼 👍 🕯                                                                                                    | 11:57                                                                                                    |
|                                                               |                        |                       |                                               |                                                                                                    | 4/9/2562                                                                                                    |

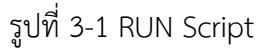

- แสดงข้อมูลสัญญาเงินกู้ที่ได้จากการสุ่มตัวอย่าง
  - การประมวลผลแสดงผลลัพธ์จำนวนสัญญาเงินกู้ตามประเภทสัญญาที่กำหนด สุ่มได้ตามจำนวนที่ ระบุ ดังรูปที่ 3-2 กรณีต้องการทราบรายละเอียดให้นำเมาส์ Double Click ที่ตัวอักษรสีน้ำเงินของ เลขที่สัญญาเงินกู้ที่ต้องการทราบข้อมูล

|                                                                                                    |                                                                        | DEC [14]     | 1 1                                   | 1 🧶 🕅 🖁 🖽 1                                         |                                            | 2 <sup></sup> |     |
|----------------------------------------------------------------------------------------------------|------------------------------------------------------------------------|--------------|---------------------------------------|-----------------------------------------------------|--------------------------------------------|---------------|-----|
| oject Navigator < 🗈 Welcon                                                                                                    | ne ± 📜 ISO_LON_                                                        | 01_0415620   | สาราคราม                              | # 150_LON_01_04 📄 Su                                | nmarize 🖽                                  |               | 4 P |
| - COMMENT IN A off<br>- COMMING COMMENT<br>- COMMING SUMMARZE (<br>- COMMING COMMING<br>- COMMING COMMING<br>- COMMING (<br>- COMMING (<br>- C)MING (<br>- C)MING ( | 09/04/2019 11:<br>d: SUNGGRIZE ON<br>: 280_LON_01_04<br>Filter: (see** | 56:54<br>5   | SUBIOIAL :<br>MEMBIYPE<br>00) AND (se | enne:s#de OTHER Unsinn.7<br>nne:s#de <= 3000000.00) | TO SUPPER PRESONT<br>1014 records matched) |               |     |
| CLOSE LEVE                                                                                                    | -                                                                      | wfa Co       | unt                                   | ประเภทเวินกู้                                       |                                            |               |     |
| CLOSE SECONDA                                                                                                    | 5,00017 5,0                                                            | 00.00        | 1 41.64                               | . สาพมาศ์                                           |                                            |               |     |
| SET FOLDER /daup                                                                                                    | 17,1                                                                   | \$00.00      | 1 41.64                               | . dawaad                                            |                                            |               |     |
| OPEN MEMER                                                                                                    | 00056 17,5                                                             | 500.00       | 1 41.64                               | . Anward                                            |                                            |               |     |
| DOIN PKEY ME                                                                                                    | 20065 20,1                                                             | 000.00       | 1 97.64                               | . dawaad                                            |                                            |               |     |
| H-DO OPEN ISOLON                                                                                                    | 20066 20,0                                                             | 00.00        | 1 41.64                               | Anward                                              |                                            |               |     |
| JOIN PKEY LO                                                                                                    | 20,1                                                                   | 000.00       | 1 41.64                               | . enwand                                            |                                            |               |     |
| OPEN 'ISO_LON C                                                                                                    | 20069 20.1                                                             | 00.00        | 1 gnidu                               | Anward .                                            |                                            |               |     |
| OPEN MBUCF                                                                                                    | 22,1                                                                   | 500.00       | 1 40.64                               | . enward                                            |                                            |               |     |
| DOIN PKEY ME                                                                                                    | 22,1                                                                   | \$00.00      | 1 97.64                               | . druidriff                                         |                                            |               |     |
| B DO OPEN "SO LON (                                                                                                    | 22,1                                                                   | 00.00        | 1 41.64                               | Anward                                              |                                            |               |     |
| E DO OPEN ISO LON C                                                                                                    | 25,1                                                                   | 00.00        | 1 41.64                               | . สำหน้าที่                                         | -0                                         |               |     |
| SET FILTER TC                                                                                                    | 20977 25,1                                                             | 00.00        | 1 97.64                               | . drawind                                           |                                            |               |     |
| SUMMARIZE C                                                                                                    | 12,1                                                                   | 500.00       | 1 40.64                               | . Cowerd                                            |                                            |               |     |
| m) * 4+620                                                                                                    | 16,1                                                                   | 600.00       | 1 99.64                               | เสาหน้าที่                                          |                                            |               |     |
| rerview Log                                                                                                    |                                                                        |              |                                       |                                                     |                                            |               |     |
| LON 01 04 1.014/5,792 Glo                                                                                                    | bal Filter: (upnnami                                                   | a > 0.00) AN | ND (uppersells                        | <= 3000000.00)                                      |                                            | 1             | R   |

รูปที่ 3-2 การแสดงผลลัพธ์จำนวนสัญญาเงินกู้ใน Log

การตรวจสอบระบบเงินให้กู้ ด้านการตรวจสอบยอดคงเหลือแต่ละสัญญาไม่เกิน 3,000,000 บาท เป็นเมนูช่วยในการตรวจสอบเงินให้กู้ของสมาชิกของสหกรณ์ ซึ่งผู้สอบบัญชีสามารถระบุยอดจำนวนเงินกู้ที่ ต้องการตามระเบียบการให้เงินกู้แต่ละประเภทของเงินให้กู้ เช่น เงินให้กู้ระยะสั้น ระยะปานกลาง และระยะ ยาว เพื่อตรวจสอบการจ่ายเงินกู้ของสหกรณ์ว่าปฏิบัติเป็นไปตามระเบียบที่กำหนดไว้ เมนูนี้สามารถช่วยผู้สอบ บัญชีในการตรวจสอบยอดคงเหลือที่กำหนดไว้แนวการตรวจสอบได้ผลลัพธ์ที่ถูกต้องและรวดเร็ว

## 4.4 เมนู : ประมวลผลวันที่จ่ายเงินกู้ไม่ตรงวันอนุมัติ

รหัส Script : ISO\_LON\_08

## วัตถุประสงค์การตรวจสอบ

เพื่อพิสูจน์การบันทึกรายการถูกต้องและครบถ้วน ตรงตามงวดการตรวจสอบหรือไม่ และเป็นไปตาม ระเบียบที่สหกรณ์กำหนดไว้

## หลักฐานที่ใช้ในการตรวจสอบ

 สหกรณ์มีการกระทบยอดระหว่างบัญชีย่อยของลูกหนี้เงินกู้กับบัญชีแยกประเภทอย่างสม่ำเสมอ ทั้งในส่วน ของการตั้งหนี้ และการรับชำระหนี้

| ลำดับ | Table         | Field Name                                      |
|-------|---------------|-------------------------------------------------|
| 1     | LNCONTMASTER  | LASTACCESS_DATE MEMBER_NO LOANCONTRACT_NO       |
|       |               | LOANTYPE_CODE LASTRECEIVE_DATE LOANAPPROVE_DATE |
|       |               | LOANAPPROVE_AMT                                 |
| 2     | LNLOANTYPE    | LASTACCESS_DATE MEMBER_NO LOANCONTRACT_NO       |
|       |               | LOANTYPE_CODE LASTRECEIVE_DATE LOANAPPROVE_DATE |
|       |               | LOANAPPROVE_AMT                                 |
| 3     | MBMEMMASTER   | MEMBER_NO WITH PRENAME_CODE MEMB_NAME           |
|       |               | MEMB_SURNAME MEMBTYPE_CODE                      |
| 4     | MBUCFPRENAME  | MEMB_NAME MEMB_SURNAME MEMBER_NO MEMBTYPE_CODE  |
|       |               | PRENAME_CODE                                    |
| 5     | MBUCFMEMBTYPE | MEMBTYPE_CODE MEMBTYPE_DESC                     |

## Table & Field ที่ใช้ในการตรวจสอบ

## วิธีการตรวจสอบ

- 1. คำสั่ง EXTRACT ตาราง LNCONTMASTER ดึงข้อมูลสัญญาเงินกู้
- 2. คำสั่ง JOIN ตารางรายการเคลื่อนไหวของสัญญาเงินกู้ กับตารางประเภทเงินกู้โดยใช้ฟิลด์ LOANTYPE\_CODE เพื่อรายละเอียดของสัญญาเงินกู้
- **3.** คำสั่ง JOIN ตาราง MBMEMMASTER ข้อมูลหลักสมาชิก กับตาราง MBUCFPRENAME **ข้อมูลรหัส** คำนำหน้าชื่อ ใช้คำสั่งในการสร้างฟิลด์คำนำหน้า
- กำหนดเงื่อนไข 'วันที่ไม่ตรงกัน' IF วันที่จ่ายเงินกู้ <> วันที่อนุมัติเงินกู้ 'วันที่ตรงกัน' และสร้างตารางใหม่ เพื่อแสดงผลการตรวจสอบ
- DEFINE FIELD ผลลัพธ์ COMPUTED 'วันที่ไม่ตรงกัน' IF วันที่จ่ายเงินกู้ <> วันที่อนุมัติเงินกู้ 'วันที่ตรงกัน'
- 6. คำสั่ง SUMMARIZE ON ผลลัพธ์ SUBTOTAL วงเงินที่อนุมัติ แสดงรายงานทางหน้าจอ

## ผลลัพธ์จากการประมวลผล

### ก. วิธีการดูผลลัพธ์

- Click ขวาที่ Script กดปุ่ม RUN
- ผลลัพธ์แสดงที่ตาราง ISO\_LON\_08\_06 ดังรูปที่ 4-1 และ Log : SUMMARIZE ON ผลลัพธ์ SUBTOTAL ดังรูปที่ 4-2

| Bangklam.ACL - ACL 9                               |      |               | Concession of the local division of the local division of the loca | Sec. 1     | Contract Courses        | -            | and the local | -                  |                              |             | - 0                  | x     |
|----------------------------------------------------|------|---------------|----------------------------------------------------------------------------------------------------|------------|-------------------------|--------------|---------------|--------------------|------------------------------|-------------|----------------------|-------|
| File Edit Data Analyze Sampling Applications Tools | Se   | rver Windo    | w Help                                                                                                    |            |                         |              |               |                    |                              |             |                      |       |
| 🕼 🕼 🚑 🚍 🏷 🕵 🕼 📰 < 🗎 🖆                              | Ь    |               | 💿 🖌 !                                                                                                    | i 9 i      | a 🙄 n 🔯 😫               | 3 ABC 3060   |               | · 📲 📕 ?            |                              |             |                      |       |
| Project Navigator                                  | <    | Welcom        | + 11 ISO IC                                                                                                    | N 08 11524 | วอมอวันซีอ่ายเง 材 🎹 ISO | ION 08 06    | Summarize +   |                    |                              |             | 4                    | Þ×    |
| ISO LON 01 02 02                                   |      |               |                                                                                                    |            |                         |              |               |                    |                              |             |                      |       |
| ISO LON 01 03                                      |      |               | Filter:                                                                                                    |            |                         |              |               |                    |                              |             | Index:               |       |
| ISO_LON_01_03_03                                   |      | 🔻 🖑           | ≠ 🐝 📃                                                                                                    |            |                         |              |               |                    |                              |             | ▼ (None)             | -     |
| ISO_LON_01_04                                      |      |               | รับสี่ทำรวยการ                                                                                                    | ะน้ออนาจิก | 4e-808                  | ประเภทสมาสิต | เละที่สับเกเว | ประเภทสักตา        | างเว็บสอบสัต รับสีอ่ายเว็บก็ | tudoute sur | natur                |       |
| ISO_LON_01_04_04                                   |      | 215           | 06/19/2019                                                                                                    | 02802542   | นวงครทับ ทองแกมแก้ว     | สมาชิกปกลิ   | 1 60000052    | เงินกัรระยะปายกลาง | 70000 00 03/21/2027          | 03/21/2017  | the designed         |       |
| ISO_LON_02_01                                      |      | 216           | 10/16/2018                                                                                                    | 01502572   | 1112101 51104           | สมาชิกปกลิ   | 1.60000054    | เงินที่ระยะปานกลาง | 150000.00 03/21/2027         | 03/21/2017  | tudoratu             |       |
| ISO_LON_02_02                                      |      | 217           | 03/22/2019                                                                                                    | 02901916   | นางออาวดี อารรณอิงพ์    | สมาชิญญาติ   | 1,60000055    | เงินกัรระยะปานกลาง | 65000.00 04/03/2017          | 04/03/2017  | tudor atu            | - 1   |
| ISO_LON_02_03                                      |      | 218           | 04/25/2019                                                                                                    | 02101859   | นายธีรภัพร พระมหรรทั    | สมาชิญญาติ   | 1,60000057    | เงินกัจะยะปานกลาง  | 65000.00 05/08/2017          | 05/08/2017  | Audamatu.            | - 1   |
| ISO_LON_03_03                                      |      | 219           | 06/28/2019                                                                                                    | 01003089   | นายประวัทย์ พบนมิตร     | สมาชิญญาติ   | 1,60000059    | เงินกัจะยะปานกลาง  | 200000.00 05/18/2027         | 05/18/2017  | Sugaratu             | - 1   |
| ISO_LON_04_01                                      |      | 220           | 06/30/2019                                                                                                    | 03000827   | นางตัดป เรื่องหนึ่      | สมาชิกปกลิ   | 1.60000060    | เงินกัจะยะปานกลาง  | 110000.00 05/19/2017         | 05/19/2017  | Sugaratu             |       |
| ISO LON 04 03                                      |      | 221           | 11/02/2018                                                                                                    | 02703068   | นางตาวตวรีกา แก้วงาม    | ສນວສີກນັກສິ  | 1.60000061    | เงินกัระยะปานกลาง  | 50000.00 05/19/2017          | 05/19/2017  | Sudaratiu            |       |
| ISO LON 05 01                                      |      | 222           | 06/27/2019                                                                                                    | 01600239   | นายคลงกรณี สวรรณรัตน์   | สมาชิกปกลี   | 1.60000062    | เงินกัระยะปานกลาง  | 150000.00 05/22/2017         | 05/22/2017  | Sugaratio            | +     |
| ISO LON 05 02                                      |      | 223           | 06/07/2019                                                                                                    | 01303030   | นายนี้คม สำละกาล        | สมาชิกปกลี   | 1.60000063    | เงินกัระยะปานกลาง  | 40000.00 06/02/2017          | 06/02/2017  | วันที่กระกัน         | +     |
| ISO LON 05 03                                      |      | 224           | 06/26/2019                                                                                                    | 00900945   | นางสัญพร จินตาพล        | สมาชิกปกติ   | 1.60000064    | เงินกัระยะปานกลาง  | 50000.00 06/05/2017          | 06/05/2017  | วันที่กระกัน         | -     |
| ISO_LON_05_04                                      |      | 225           | 01/31/2019                                                                                                    | 01300980   | นางไลว คำแก้ว           | สมาชิกปกติ   | 1.60000066    | เงินกัระยะปานกลาง  | 40000.00 06/07/2017          | 06/07/2017  | วันที่กระกัน         | +     |
| ISO_LON_06_01                                      |      | 226           | 06/29/2019                                                                                                    | 00302249   | นางสาวเครือมาส แก้วคง   | สมาชิกปกติ   | 1.61000001    | เงินกัระยะปานกลาง  | 40000.00 07/07/2017          | 07/07/2017  | วันที่กระกัน         | $\pm$ |
| ISO_LON_06_02                                      |      | 227           | 06/04/2019                                                                                                    | 00202248   | นางสาวกลวดี ลักกิดไร    | สมาชิกปกติ   | 1.61000003    | เงินกัระยะปานกลาง  | 70000.00 07/11/2017          | 07/11/2017  | วันที่กระกัน         | $\pm$ |
| ISO_LON_06_03                                      |      | 228           | 06/28/2019                                                                                                    | 02902452   | นายหรองฉุด ยุลอะหวัง    | สมาชิกปกติ   | 1.61000004    | เงินกัระยะปานกลาง  | 60000.00 07/12/2017          | 07/12/2017  | <i>ชิ</i> นที่กระกัน | $\pm$ |
| ISO_LON_06_04                                      |      | 229           | 03/18/2019                                                                                                    | 01900749   | นายพี่รม สำเทศ          | สมาชิกปกดี   | 1.61000005    | เงินกัระยะปานกลาง  | 200000.00 07/21/2017         | 07/21/2017  | <i>ชนศีกระกัน</i>    | +     |
| ISO_LON_06_05                                      |      | 230           | 01/24/2019                                                                                                    | 00302322   | หายวี่นับ หวบญ          | สมาชิกปกดี   | 1.61000006    | เงินกัระยะปานกลาง  | 36000.00 07/24/2017          | 07/24/2017  | วันที่กรงกัน         | +     |
| ISO_LON_07_01                                      | =    | 231           | 01/24/2019                                                                                                    | 00302322   | นายวีนัย นวบญ           | สมาชิกปกติ   | 1.61000007    | เงินก้ระยะปานกลาง  | 120000.00 07/24/2017         | 07/24/2017  | วันที่ตรงกัน         | - 1   |
| ISO_LON_07_02                                      |      | 232           | 06/27/2019                                                                                                    | 01501977   | นายหมัดอารัญ มหมืน      | สมาชิกปกติ   | 1.61000009    | เงินก้ระยะปานกลาง  | 30000.00 08/02/2017          | 08/02/2017  | วันที่ตรงกัน         | -     |
| ISO_LON_07_03                                      |      | 233           | 11/01/2018                                                                                                    | 01201774   | นางมีนี้ะ ละหมาด        | สมาชิกปกติ   | 1.61000010    | เงินก้ระยะปานกลาง  | 70000.00 08/08/2017          | 08/08/2017  | วันที่ตรงกัน         | +     |
| ISO_LON_07_04                                      |      | 234           | 06/30/2019                                                                                                    | 01202985   | นายภาณวัฒน์ มะยี่หมด    | สมาชิกปกติ   | 1.61000011    | เงินกัระยะปานกลาง  | 55000.00 08/08/2027          | 08/08/2017  | วันที่ตรงกัน         | $\pm$ |
|                                                    |      | 235           | 01/03/2019                                                                                                    | 02301304   | นางสาวอำไพ แลงอรณ       | สมาชิกปกติ   | u.61000012    | เงินกัระยะปานกลาง  | 50000.00 08/17/2027          | 08/17/2017  | วันที่ตรงกัน         |       |
| ISO LON 08 02                                      |      | 236           | 08/06/2018                                                                                                    | 02202480   | นายประสษฐ ชั่นกับ       | สมาชิกปกติ   | 1.61000014    | เงินกัระยะปานกลาง  | 60000.00 08/23/2027          | 08/23/2017  | วันที่ตรงกัน         |       |
| ISO LON 08 03                                      |      | 237           | 05/31/2019                                                                                                    | 02201867   | นายบุญเกิด สอนทั่ง      | สมาชิกปกติ   | 1.61000015    | เงินกัระยะปานกลาง  | 100000.00 08/23/2017         | 08/23/2017  | วันศีตรงกัน          |       |
| ISO LON 08 04                                      |      | 238           | 07/11/2018                                                                                                    | 01501083   | นางพีโล หมัดหมือ        | สมาชิกปกติ   | N.61000017    | เงินกัระยะปานกลาง  | 50000.00 08/25/2017          | 08/25/2017  | วันที่ตรงกัน         |       |
| ISO LON 08 05                                      |      | 239           | 06/30/2019                                                                                                    | 00901574   | นางฉาย ทองแกมแก้ว       | สมาชิกปกติ   | N.61000018    | เงินกู้ระยะปานกลาง | 40000.00 09/12/2017          | 09/12/2017  | วันที่ตรงกัน         |       |
| TO ISO_LON_08_06                                   |      | 240           | 09/06/2018                                                                                                    | 03002368   | นางสุธาสินีสรายุทธพิสัย | สมาชิกปกติ   | 1.61000020    | เงินกู้ระยะปานกลาง | 100000.00 09/13/2017         | 09/13/2017  | วันที่ตรงกัน         |       |
| ISO_LON_09_01                                      |      | 241           | 06/06/2019.                                                                                                    | 01201812   | นายวระ บิลและหมั่น      | สมาชิกปกติ   | u.61000022    | เงินกัระยะปานกลาง  | 150000.00 10/19/2027         | 10/19/2017  | วันที่กรงกัน         | 1     |
| ISO LON 09 02                                      | Ŧ    | •             |                                                                                                    |            |                         |              |               |                    |                              |             |                      | •     |
| Overview Log                                       |      | Default_Vie   | w                                                                                                    |            |                         |              |               |                    |                              |             |                      | 4 ₽   |
| ISO_LON_08_06 1,368 Records Indexed                |      |               |                                                                                                    |            |                         |              |               |                    |                              |             |                      |       |
| 🚳 🖉 🚞 🖸 🧐 🔮                                        | ประม | วลผลวันที่จ่า | Bang                                                                                                    | klam.ACL - |                         |              |               | EN                 | 🗸 🔹 🔍 🔶 😽 🛷                  | 📓 K 🤝 I     | 11:23<br>6/9/256     | 52    |

# รูปที่ 4 -1 ผลลัพธ์แสดงที่ตาราง ISO\_LON\_08\_06

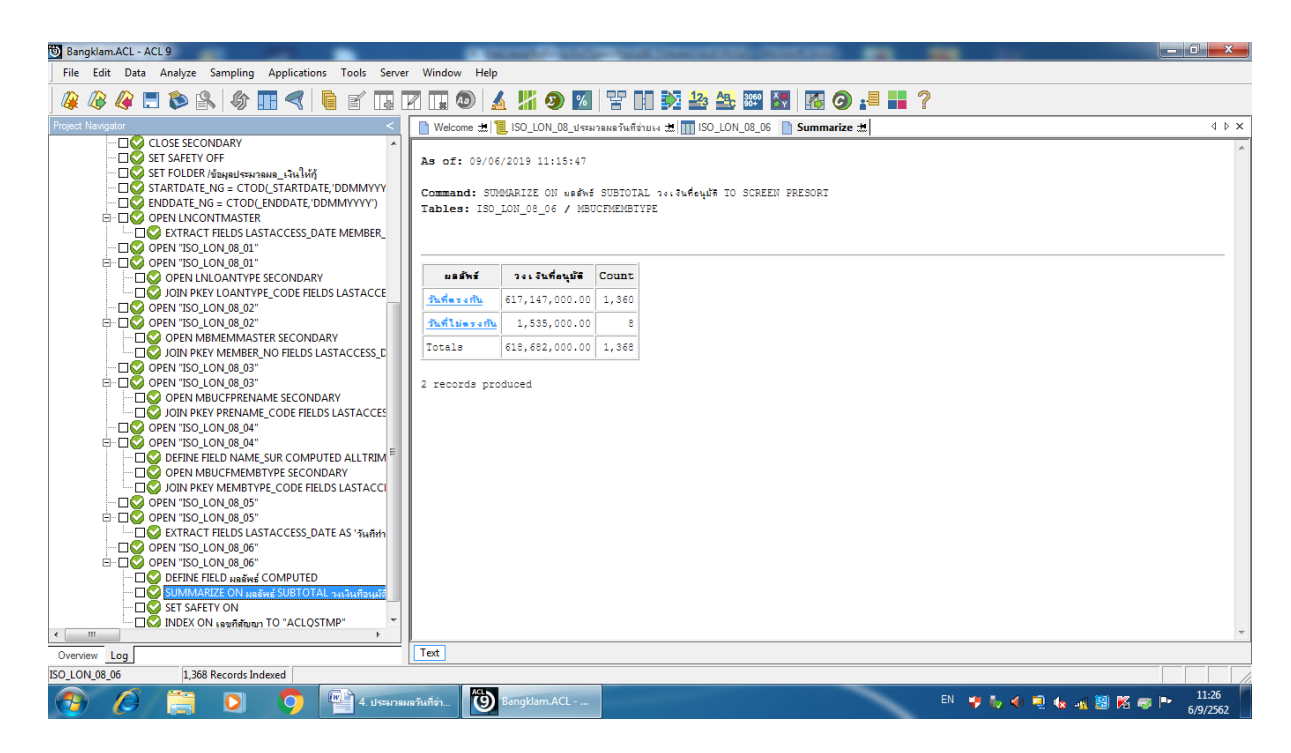

รูปที่ 4-2 ผลลัพธ์แสดงที่ Log

- โปรแกรมประมวลผลเปรียบเทียบวันที่จ่ายเงินกู้ ไม่ตรงกับ วันที่อนุมัติเงินกู้ ดังรูปที่ 4-3

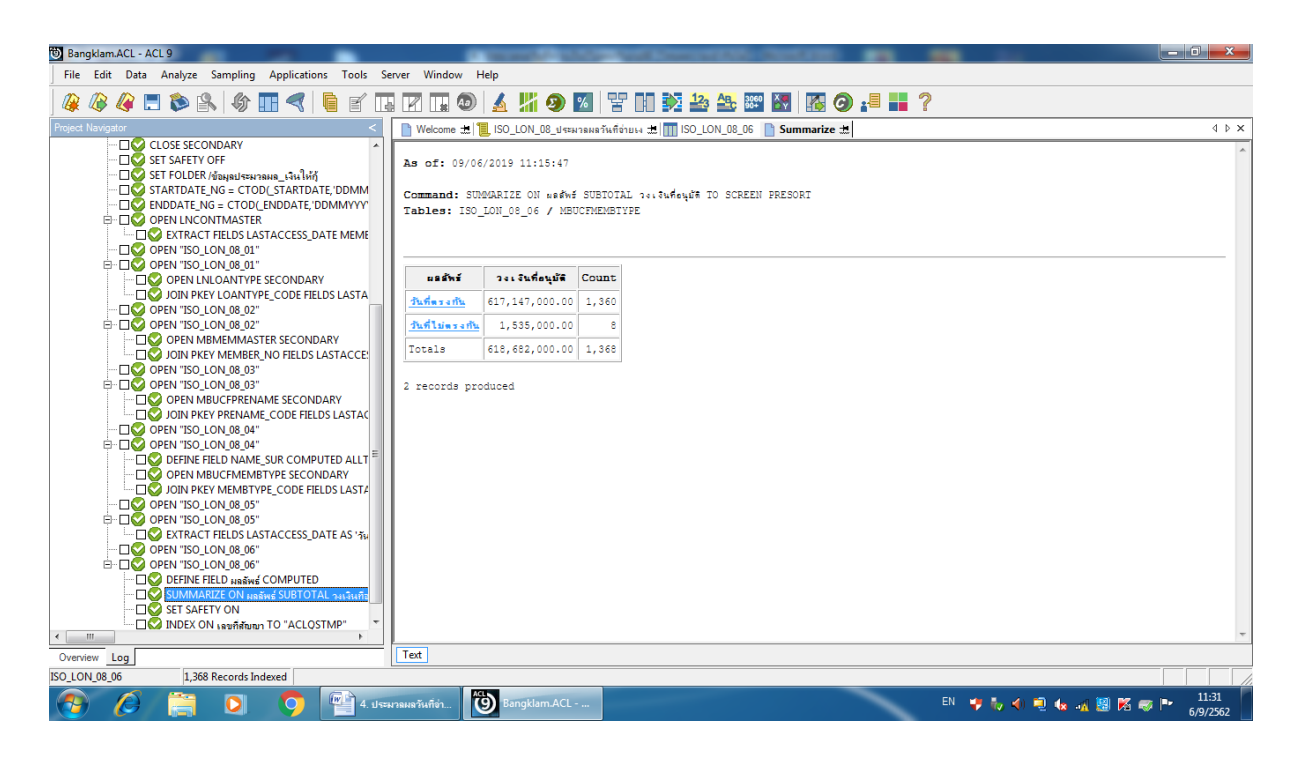

รูปที่ 4-3 ประมวลผลวันที่จ่ายเงินกู้ไม่ตรงวันอนุมัติ

## การตรวจสอบระบบเงินให้กู้ ด้านการตรวจสอบการประมวลผลวันที่จ่ายเงินกู้ไม่ตรงวันอนุมัติ เป็น

เมนูช่วยในการตรวจสอบวันที่จ่ายเงินกู้กับวันที่อนุมัติเงินกู้ เพื่อพิสูจน์ขั้นตอนในการปฏิบัติงานของสหกรณ์ ซึ่ง ต้องมีการอนุมัติเงินกู้โดยคณะกรรมการเงินกู้สหกรณ์ก่อนการจ่ายเงินกู้ ผู้สอบบัญชีสามารถใช้เป็นข้อมูลใน การสอบทานการควบคุมภายในและขั้นตอนการปฏิบัติงานตามที่ระเบียบของสหกรณ์กำหนดไว้ในการดำเนิน ธุรกิจสินเชื่อของสหกรณ์

## 4.5 เมนู : สรุปยอดคงเหลือต้นเงิน ดอกเบี้ย ค่าปรับ แยกตามประเภท

รหัส Script : ISO\_LON\_09

### วัตถุประสงค์การตรวจสอบ

- 1. การให้เงินกู้แก่สมาชิกเกิดขึ้นจริงและบันทึกบัญชีถูกต้อง ครบถ้วน ตรงตามรอบระยะเวลาบัญชี
- การแสดงรายการลูกหนี้เงินกู้ ดอกเบี้ยค้างรับ รายได้ธุรกิจสินเชื่อในงบการเงินถูกต้องเป็นไปตาม ระเบียบและคำแนะนำที่นายทะเบียนสหกรณ์กำหนด

## หลักฐานที่ใช้ในการตรวจสอบ

1.รายงานสรุปเงินกู้คงเหลือ แยกตามประเภทเงินกู้ ที่ผ่านการสอบทานจากสหกรณ์

### Table & Field ที่ใช้ในการตรวจสอบ

| ลำดับ | Table        | Field Name                                    |
|-------|--------------|-----------------------------------------------|
| 1     | LNCONTMASTER | LASTACCESS_DATE LOANCONTRACT_NO LOANTYPE_CODE |
|       |              | PRINCIPAL_BALANCE INTEREST_ARREAR FINE_ARREAR |
| 2     | LNLOANTYPE   | LOANTYPE_CODE                                 |

### วิธีการตรวจสอบ

- 1. คำสั่ง EXTRACT ตาราง LNCONTMASTER ดึงข้อมูลสัญญาเงินกู้ สร้างเป็นตารางใหม่
- 2. คำสั่ง JOIN ตารางประเภทเงินกู้โดยใช้ฟิลด์ LOANTYPE\_CODE เพื่อได้รายละเอียดของสัญญาเงินกู้ สร้างเป็นตารางใหม่
- **3. คำสั่ง** SUMMARIZE ON ประเภทเงินกู้ SUBTOTAL เงินต้นคงเหลือ ดอกเบี้ยคงเหลือ ค่าปรับคงเหลือ แสดงรายงานทางหน้าจอ

## ผลลัพธ์จากการประมวลผล

## ก. วิธีการดูผลลัพธ์

- Click ขวาที่ Script กดปุ่ม RUN

- ผลลัพธ์แสดงที่ตาราง ISO\_LON\_09\_03 ดังรูปที่ 5-1 และ Log : SUMMARIZE ON ประเภทเงินกู้ SUBTOTAL เงินต้นคงเหลือ ดอกเบี้ยคงเหลือ ค่าปรับคงเหลือ แสดงรายงานทางหน้าจอ ดังรูปที่ 5-2

| Bangklam.ACL - ACL 9                               |                                       |                   |                |                                |                       |          |                 | - 0 ×                      |
|----------------------------------------------------|---------------------------------------|-------------------|----------------|--------------------------------|-----------------------|----------|-----------------|----------------------------|
| File Edit Data Analyze Sampling Applications Tools | Server Windo                          | w Help            |                |                                |                       |          |                 |                            |
|                                                    |                                       | 🔊 🔥 😕             | <b>A</b>       | 2 NA 23 1                      | 23 AB. 389 🐼 🔣        | a 📲 📕 🤉  |                 |                            |
| roject Navigator                                   |                                       |                   |                | ม<br>เช่นเมื่+# <b>111 ISO</b> | LON 09 03 Summarize : | *        |                 |                            |
| ISO LON 05 01                                      | A A A A A A A A A A A A A A A A A A A | - 12   E 130_00N_ | 00_#4000###### | 130 III ISO                    |                       | 45       |                 |                            |
| ISO LON 05 02                                      |                                       | Filter:           |                |                                |                       |          |                 | Index:                     |
| ISO_LON_05_03                                      | 🔰 🗞 🦂                                 | * 📆               |                |                                |                       |          |                 | <ul> <li>(None)</li> </ul> |
|                                                    |                                       |                   |                |                                |                       |          |                 |                            |
| ISO_LON_06_01                                      | 1                                     | 08/06/2018        | e 47000076     | 1.7.1.5                        | 0.00                  | 0.00     | 0.00            |                            |
| ISO_LON_06_02                                      | 2                                     | 04/24/2019        | a.4/0000/0     |                                | 0.00                  | 0.00     | 0.00            |                            |
| ISO_LON_06_03                                      | 2                                     | 12/22/2019        | a.54000037     | . Turken and                   | 0.00                  | 0.00     | 0.00            |                            |
| ISO_LON_06_04                                      | 4                                     | 03/18/2019        | # 54000028     |                                | 0.00                  | 0.00     | 0.00            |                            |
| ISO_LON_06_05                                      | 5                                     | 02/04/2019        | . 52000135     | 1.21.0                         | 8258.00               | 289.00   | 99.00           |                            |
| ISO_LON_07_01                                      | 6                                     | 10/19/2018        | a.57000040     | 1.31.0                         | 0.00                  | 0.00     | 0.00            |                            |
| ISO_LON_07_02                                      | 7                                     | 02/12/2019        | 8 57000022     | 1.31.0                         | 30000.00              | 15151_00 | 900.00          |                            |
| ISO LON 07 04                                      | 8                                     | 06/28/2019        | 8.55000042     | เริ่มก้ายแต้น                  | 5918.00               | 0.00     | 0.00            |                            |
| ISO LON 07 05                                      | 0                                     | 06/21/2019        | e 56000033     |                                | 29291 00              | 0.00     | 0.00            |                            |
| ISO LON 08 01                                      | 10                                    | 03/11/2019        | 8.57000001     | เว่นก้างแหล่น                  | 0.00                  | 0.00     | 0.00            |                            |
| ISO LON 08 02                                      | 11                                    | 06/28/2019        | 8.55000038     | เอนกับหมาต้น                   | 8843.00               | 5250.00  | 309.00          |                            |
| ISO_LON_08_03                                      | 12                                    | 06/24/2019        | 8.55000017     | เอนกับระยะต้น                  | 5780.00               | 0.00     | 0.00            |                            |
| ISO_LON_08_04                                      | 13                                    | 06/24/2019        | 8.59000003     | เอนกับรถะสัน                   | 0.00                  | 0.00     | 0.00            |                            |
| ISO_LON_08_05                                      | 14                                    | 06/17/2019        | 8.59000001     | เงินกังอยุลยัน                 | 23605.00              | 0.00     | 0.00            |                            |
| ISO_LON_08_06                                      | 15                                    | 08/03/2018        | 8.58000045     | เงินกำระแรต้น                  | 0.00                  | 0.00     | 0.00            |                            |
| ISO_LON_09_01                                      | 16                                    | 06/30/2019        | 8.59000010     | เงินกำระยะต้น                  | 22254.00              | 0.00     | 0.00            |                            |
| ISO_LON_09_02                                      | 17                                    | 02/20/2019        | 8.58000024     | เงินกำระยะสัน                  | 8500.00               | 265.00   | 91.00           |                            |
| ISO_LON_09_03                                      | 18                                    | 06/30/2019        | a.59000018     | เงินทั่วะยะสั้น                | 15000.00              | 0.00     | 0.00            |                            |
| III Incontmaster1                                  | 19                                    | 09/25/2018        | a.58000015     | เงินทั่วะยะสั้น                | 24201.00              | 1981.00  | 553.00          |                            |
| ลูกหนึ่งจินกระยะปานกลาง                            | 20                                    | 06/26/2019        | 8.58000037     | เงินกัระยะสั้น                 | 23511.00              | 0.00     | 0.00            |                            |
| ม จุกหนีเงินกระยะยาว                               | 21                                    | 01/22/2019        | 8.58000022     | เงินกัระยะสั้น                 | 30000.00              | 1143.00  | 392.00          |                            |
| 🛄 ลูกหนะงนกระยะสน                                  | 22                                    | 06/30/2019        | 8.60000019     | เงินกัระยะสั้น                 | 16082.00              | 0.00     | 0.00            |                            |
| 🗠 🛄 ขอมุลบระหวลผล_สหาชก                            | 23                                    | 06/28/2019        | 8.61000019     | เงินกัระยะสั้น                 | 29500.00              | 0.00     | 0.00            |                            |
| 🗉 🗖 ของุลบรงการคล_ทุน                              | 24                                    | 06/29/2019        | 8.61000018     | เงินกัระยะสั้น                 | 18681.00              | 0.00     | 0.00            |                            |
| 🗉 🧰 ข้อมูลประมวลมลระบบเงินให้ก้                    | 25                                    | 06/28/2019        | a.62000001     | เงินกัระยะสั้น                 | 6000.00               | 0.00     | 0.00            |                            |
| 🗉 🧰 ตารางข้อมลสหกรณ์                               | 26                                    | 06/20/2019        | a.60000035     | เงินกัระยะต้น                  | 8000.00               | 0.00     | 0.00            |                            |
| 🕀 🧰 ตารางเงินให้กู้                                | 27                                    | 11/27/2018        | #.61000001     | เงินกระยะต้น                   | 0.00                  | 0.00     | 0.00            |                            |
| 🗄 🦲 ตารางสมาชิก                                    |                                       |                   |                |                                |                       |          |                 | •                          |
| Overview Log                                       | Default_Vie                           | w                 |                |                                |                       |          |                 | 4                          |
| D_LON_09_03 1,368 Records                          |                                       |                   |                |                                |                       |          |                 | 2                          |
| 🔊 🤌 🚞 🖸 🌍                                          | ngklam.ACL                            | พ 5. สรุปย        | อดคงเหลือต     |                                |                       |          | N 😺 🍫 📣 🔍 🏎 🚜 🚟 | 14:17 💀 🏴 14:17 6/9/2562   |

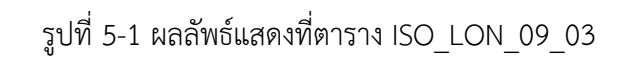

| 🗑 Bangklam.ACL - ACL 9                                                                                                    |                                                                                                    |                    |                    |                  |            |                       |
|----------------------------------------------------------------------------------------------------|----------------------------------------------------------------------------------------------------|--------------------|--------------------|------------------|------------|-----------------------|
| File Edit Data Analyze Sampling Applications Tools Server Windo                                                                                                    | ow Help                                                                                                  |                    |                    |                  |            |                       |
| 🏽 🖉 🦉 📰 📚 🕾   🎸 🎞 🤜   🛢 🖆 🖬 🗷 🗔                                                                                                    | 1 🖉 📓 🖉 🖉 🖓 🚳                                                                                            | 🚑 🚑 3060 🖉         | 🛛 🐼 🚱 📲            | 2                |            |                       |
| Project Navigator <                                                                                                    | 📄 Welcome 🖽 📜 ISO_LON_09_สรุปยอดคงเหลือด้น                                                               | a 🛲 🕅 ISO_LON_(    | 09_03 📄 Summari    | ze 📩             |            | 4 Þ 3                 |
|                                                                                                    | As of: 09/06/2019 14:12:38<br>Command: SUMMARIZE ON U+:.n+.tud SUM<br>Tables: ISO_LON_09_03 / LNLOANTYPE | OTAL เงินสันคงเหลื | ′ย ดอกเบี้ยคงเหลือ | คำปรับคงเหลือ TO | SCREEN     | PRESORT               |
| INDEX ON เดขศิสัญญา 10 "ACLQSIMP"<br>IV DO ISO_LON_09_สรปยอดคงเหลือด้านเงิ                                                                                                    | ประเภทเจินญั                                                                                             | เงินสั้นคงเหลือ    | ดอกเบี้ยดงเหลือ    | ส่วปรับคงเหลือ   | Count      |                       |
| COMMENT : สรุปยอดคงเหลือส่นเวิน ดอกเบี้ย ค่าปรับ แยกสาง                                                                                                    | กองทุนเจ้าหน้าที่                                                                                        | 21,489,557.00      | 0.00               | 0.00             | 35         |                       |
| <ul> <li>         —          —          —</li></ul>                                                                                                    | อุกเฉีน เจ้าหน้าที่                                                                                      | 489,900.00         | 0.00               | 0.00             | 110        |                       |
| CLOSE                                                                                                    | <u>เงินกู้ประกันชีวิต</u>                                                                                | 31,500.00          | 0.00               | 0.00             | 4          |                       |
|                                                                                                    | เงินกู้ระยะปานกลาง                                                                                       | 8,231,231.00       | 166,491.00         | 20,476.00        | 239        |                       |
| IV SET SAFETY OFF<br>IV SET FOLDER /ข้อมูลประมวลผล_เงินให้ถู้                                                                                                    | <u>เจินกู้ระยะยาว</u>                                                                                    | 375,049,997.00     | 9,303,917.00       | 213,123.00       | 903        |                       |
| STARTDATE_NG = CTOD(_STARTDATE,'DDMMYYYY')                                                                                                    | เงินกู้ระยะยาว โครงพัฒนาอาชีพศูนย์เรียนรู้                                                               | 83,177.00          | 0.00               | 0.00             | 3          |                       |
|                                                                                                    | <u>เงินกู้ระยะสั้น</u>                                                                                   | 659,687.00         | 26,490.00          | 2,344.00         | 72         |                       |
| CONTRACT FIELDS LASTACCESS_DATE LOANCONTRACT_      OPEN "ISO LON 09 01"                                                                                                    | เงินฎีโครงการพัฒนาด้านการผลิต                                                                            | 40,000.00          | 0.00               | 0.00             | 2          |                       |
|                                                                                                    | Totals                                                                                                   | 406,075,049.00     | 9,496,898.00       | 235,943.00       | 1,368      |                       |
| OPEN TRUCANTIPE SECONDARY     OPEN TSOLON 90,02*     OPEN TSOLON 90,02*     OPEN TSOLON 90,02*     OPEN TSOLON 90,02*     OPEN TSOLON 90,02*     OPEN TSOLON 90,03*     OPEN TSOLON 90,03*     OPEN TSOLON 90,03*     OPEN TSOLON 90,03*     OPEN TSOLON 90,03*     OPEN TSOLON 90,03*     SEMARAZE ON UPENDMINUS SUBTOTAL STUGUENUSEs a     SEMARAZE ON UPENDMINUS SUBTOTAL STUGUENUSEs a     SET SAFETY ON | 8 records produced                                                                                       |                    |                    |                  | . <u> </u> |                       |
| < F                                                                                                    |                                                                                                    |                    |                    |                  |            |                       |
| Overview Log                                                                                                    | Text                                                                                                    |                    |                    |                  |            |                       |
| ISO_LON_09_03 1,368 Records                                                                                                    |                                                                                                    |                    |                    |                  |            |                       |
| 🐴 🖉 🚞 🖸 🧐 Bangklam.ACL                                                                                                    | 👘 5. สรุปยอดคงเหลือต                                                                                     |                    |                    | EN               | 🕈 🌄 🤻      | 🛈 🗐 🌆 📲 🔀 🥪 🏴 🕺 14:18 |

รูปที่ 5-2 ผลลัพธ์แสดงที่ Log

 โปรแกรมประมวลผลและจัดกลุ่มรายการเงินกู้คงเหลือ ดอกเบี้ย ค่าปรับ ตามประเภทเงินกู้ ซึ่งสามารถ นำไปเปรียบเทียบกับยอดคงเหลือในบัญชีแยกประเภท ดังรูปที่ 5-3

| Bangklam.ACL - ACL 9            | And a company                               | and a second second | A REAL PROPERTY. | Courses and Public              |          |              |                                                        |
|---------------------------------|---------------------------------------------|---------------------|------------------|---------------------------------|----------|--------------|--------------------------------------------------------|
| File Edit Data Analyze Sampling | Applications Tools Server Window Help       |                     |                  |                                 |          |              |                                                        |
| 🕼 🕼 🔚 📚 😫   🎸                   | ▥ <   🕻 🖌 🖬 🗖 🖬 🔊   🖌                       | - 🕌 🥑 🌠             | Y N 🕺            | 123 ABC 3060                    | <b>1</b> | 9 📲 📕 ?      |                                                        |
| Project Navigator <             | 📄 Welcome 🛲 📜 ISO_LON_09_สรุปยอดคงเหลือดันเ | 치 쿄 📶 ISO_LON_0     | 9_03 📄 Summari   | ze #                            |          |              | 4 Þ 🗙                                                  |
| ···· 🗌 🤡 OPEN "ISO_LON_0: 🔺     |                                             |                     |                  |                                 |          |              | A                                                      |
|                                 | As of: 09/06/2019 14:12:38                  |                     |                  |                                 |          |              |                                                        |
|                                 | Command: SIDMARIZE ON days on Sud SUBT      | OTAL                |                  | ດ່ວນໄ <del>ດ້</del> ນອມເພຣິດ TO | SCREEN   | DESORT       |                                                        |
| DEN "ISO_LON_0                  | Tables: ISO LON 09 03 / LNLOANTYPE          | 0122 104840100      |                  |                                 | 0010221  |              |                                                        |
|                                 |                                             |                     |                  |                                 |          |              |                                                        |
|                                 |                                             |                     |                  |                                 |          |              |                                                        |
| 🗆 💆 INDEX ON 1890F              |                                             |                     | •                |                                 |          | -            |                                                        |
| DO ISO_LON_0                    | ประเภทเงินกู้                               | เงินสันคงเหลือ      | ดอกเบียดงเหลือ   | สาปรับคงเหลือ                   | Count    | -            |                                                        |
|                                 | <u>กองทุนเจ้าหน้าที่</u>                    | 21,489,557.00       | 0.00             | 0.00                            | 35       |              |                                                        |
| COMMENT : 🕷                     | อุกเอิน เจ้าหน้าที่                         | 489,900.00          | 0.00             | 0.00                            | 110      | _            |                                                        |
|                                 | <u>เงินกู้ประกันชีวิต</u>                   | 31,500.00           | 0.00             | 0.00                            | 4        |              |                                                        |
|                                 | <u>เงินก็ระยะปานกลาง</u>                    | 8,231,231.00        | 166,491.00       | 20,476.00                       | 239      |              |                                                        |
| SET FOLDER /                    | <u>เจ้นกู้ระยะยาว</u>                       | 375,049,997.00      | 9,303,917.00     | 213,123.00                      | 903      |              |                                                        |
| STARTDATE_NG =                  | เงินกู้ระยะยาว โครงพัฒนาอาชีพสูนย์เรียนรู้  | 83,177.00           | 0.00             | 0.00                            | 3        |              |                                                        |
|                                 | <u>เงินก็ระยะสั้น</u>                       | 659,687.00          | 26,490.00        | 2,344.00                        | 72       |              |                                                        |
| OPEN "ISO_LON_0                 | <u>เงินกู้โครงการพัฒนาส้านการผลิต</u>       | 40,000.00           | 0.00             | 0.00                            | 2        |              |                                                        |
|                                 | Totals                                      | 406,075,049.00      | 9,496,898.00     | 235,943.00                      | 1,368    |              |                                                        |
|                                 |                                             |                     |                  |                                 |          |              |                                                        |
| OPEN "ISO_LON_0                 | 8 records produced                          |                     |                  |                                 |          |              |                                                        |
| COPEN "ISO_LON_0                |                                             |                     |                  |                                 |          |              |                                                        |
|                                 |                                             |                     |                  |                                 |          |              |                                                        |
| SUMMARIZE O                     |                                             |                     |                  |                                 |          |              |                                                        |
| SET SAFETY ON                   |                                             |                     |                  |                                 |          |              |                                                        |
| < +                             |                                             |                     |                  |                                 |          |              | ·* .                                                   |
| Overview Log                    | Text                                        |                     |                  |                                 |          |              |                                                        |
| ISO_LON_09_03 1,368 Records     |                                             |                     |                  |                                 |          |              |                                                        |
| 📀 🖉 📋 🖸                         | 🧿 🔯 Bangklam.ACL 🔮                          | วี. สรุปยอดคงเหลือต |                  |                                 |          | EN 🦆 🤯 🗐 🖷 🦛 | -n <mark>14:19</mark><br>-n¶ 📓 K 🤝 📭 14:19<br>6/9/2562 |

รูปที่ 5-3 สรุปยอดคงเหลือต้นเงิน ดอกเบี้ย ค่าปรับ แยกตามประเภท การตรวจสอบระบบเงินให้กู้ ด้านการ ตรวจสอบสรุปยอดคงเหลือต้นเงิน ดอกเบี้ย ค่าปรับ แยก ตามประเภท เป็นเมนูช่วยในการตรวจสอบยอดคงเหลือเงินให้กู้ของสมาชิกของสหกรณ์ทุกประเภท การให้ เงินกู้แก่สมาชิกเกิดขึ้นจริงและบันทึกบัญชีถูกต้อง ครบถ้วน ตรงตามรอบระยะเวลาบัญชี การแสดงรายการ ลูกหนี้เงินกู้ ดอกเบี้ยค้างรับ รายได้ธุรกิจสินเชื่อในงบการเงินถูกต้องเป็นไปตามระเบียบและคำแนะนำที่นาย ทะเบียนสหกรณ์กำหนด

### 4.6 เมนู : ลาออกแล้วยังมีหนึ้

รหัส Script : Region9\_Loan2

### วัตถุประสงค์การตรวจสอบ

- 1. เพื่อให้ทราบประสิทธิผลของการควบคุมภายในเกี่ยวกับเงินให้กู้และลูกหนี้เงินกู้
- ลูกหนี้เงินให้กู้คงเหลือ ณ วันสิ้นปี ที่แสดงในงบการเงินถูกต้องเป็นไปตามระเบียบ ข้อบังคับ และ คำแนะนำที่นายทะเบียนสหกรณ์กำหนด

## หลักฐานที่ใช้ในการตรวจสอบ

รายงานการลาออกของสมาชิกและรายงานเงินกู้คงเหลือ ณ วันสิ้นปีบัญชี เพื่อให้ทราบว่าสมาชิก ลาออก มีหนี้สินกับสหกรณ์หรือไม่

### Table & Field ที่ใช้ในการตรวจสอบ

| ลำดับ | Table        | Field Name                                              |
|-------|--------------|---------------------------------------------------------|
| 1     | LNCONTMASTER | LOANCONTRACT_NO BRANCH_ID MEMBER_NO LOANTYPE_CODE       |
|       |              | LOANAPPROVE_DATE LOANAPPROVE_AMT STARTCONT_DATE         |
|       |              | PRINCIPAL_BALANCE CONTRACT_TYPE CONTRACT_STATUS         |
| 2     | LNLOANTYPE   | BRANCH_ID CONTRACT_STATUS CONTRACT_TYPE LOANAPPROVE_AMT |
|       |              | LOANAPPROVE_DATE LOANCONTRACT_NO LOANTYPE_CODE          |
|       |              | MEMBER_NO PRINCIPAL_BALANCE STARTCONT_DATE SKEY         |
|       |              | LOANTYPE_CODE WITH LOANTYPE_DESC                        |
| 3     | MBMEMBMASTER | BRANCH_ID CONTRACT_STATUS CONTRACT_TYPE LOANAPPROVE_AMT |
|       |              | LOANAPPROVE_DATE LOANCONTRACT_NO LOANTYPE_CODE          |
|       |              | LOANTYPE_DESC MEMBER_NO PRINCIPAL_BALANCE               |
|       |              | STARTCONT_DATE SKEY MEMBER_NO WITH PRENAME_CODE         |
|       |              | MEMB_NAME MEMB_SURNAME MEMBGROUP_CODE MEMREF_FLAG       |
|       |              | MEMBTYPE_CODE MEMBER_STATUS RESIGN_STATUS MEMBER_TYPE   |

### วิธีการตรวจสอบ

- 1. สร้าง DIALOG BOX กำหนดช่วงการตรวจสอบ
- 2. คำสั่ง EXTRACT ตาราง LNCONTMASTER เพื่อคัดลอกข้อมูลที่ต้องการใช้งาน เป็นตาราง LOAN\_01
- คำสั่ง JOIN กับ ตาราง LNLOANTYPE เพื่อให้ได้ข้อมูล BRANCH\_ID CONTRACT\_STATUS CONTRACT\_TYPE LOANAPPROVE\_AMT LOANAPPROVE\_DATE LOANCONTRACT\_NO LOANTYPE\_CODE MEMBER\_NO PRINCIPAL\_BALANCE STARTCONT\_DATE SKEY LOANTYPE CODE WITH LOANTYPE DESC เป็นตาราง LOAN 02
- 4. คำสั่ง JOIN กับ ตาราง MBMEMBMASTER เพื่อให้ได้ข้อมูล BRANCH\_ID CONTRACT\_STATUS CONTRACT\_TYPE LOANAPPROVE\_AMT LOANAPPROVE\_DATE LOANCONTRACT\_NO LOANTYPE\_CODE LOANTYPE\_DESC MEMBER\_NO PRINCIPAL\_BALANCE STARTCONT\_DATE SKEY MEMBER\_NO WITH PRENAME\_CODE MEMB\_NAME MEMB\_SURNAME MEMBGROUP\_CODE MEMREF\_FLAG MEMBTYPE\_CODE MEMBER\_STATUS RESIGN\_STATUS MEMBER\_TYPE เป็นตาราง region9\_loan02\_03

- 5. EXTRACT RECORD IF MEMBER\_STATUS = -1 เป็นตาราง region9\_loan02\_04
- 6. EXTRACT RECORD IF PRINCIPAL\_BALANCE <> 0 เป็นตาราง region9\_loan02\_05
- 7. คำสั่ง EXTRACT FIELDS MEMBER\_NO PRENAME\_CODE MEMB\_NAME MEMB\_SURNAME MEMBGROUP\_CODE MEMBTYPE\_CODE LOANTYPE\_CODE LOANTYPE\_DESC LOANCONTRACT\_NO LOANAPPROVE\_DATE LOANAPPROVE\_AMT PRINCIPAL\_BALANCE BRANCH\_ID CONTRACT\_STATUS CONTRACT\_TYPE MEMBER\_STATUS MEMBER\_TYPE MEMREF\_FLAG RESIGN\_STATUS STARTCONT\_DATE TO "region9\_loan02\_06

#### ผลลัพธ์จากการประมวลผล

### ก. วิธีการดูผลลัพธ์

- Click ขวาที่ Script กดปุ่ม RUN ดังรูปที่ 6-1
- ระบุ กำหนดช่วงการตรวจสอบ : วันเริ่มต้นปีบัญชี ถึงวันสิ้นสุดปีบัญชี ดังรูป 6-2
- สามารถดูผลลัพธ์ ที่ตาราง region9\_loan02\_06 ดังรูปที่ 6-3

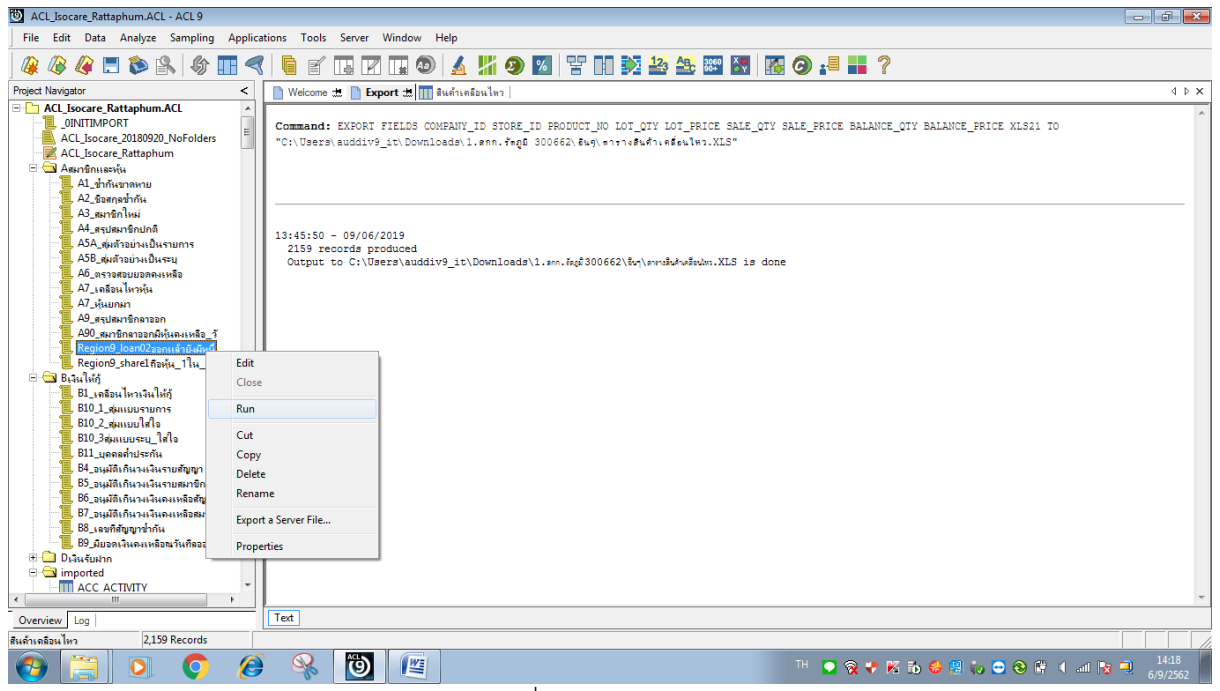

รูปที่ 6-1 RUN Script

|   | กำหนดช่วงกา                                                             | รตรวจสอบ |  |
|---|-------------------------------------------------------------------------|----------|--|
| - | วันที่เริ่มต้นการตรวอสอบ (วดป คศ.)<br>วันที่สิ้นสุดการตรวอสอบ (วดป คศ.) | 01072018 |  |
|   |                                                                         | a 1 1    |  |

รูปที่ 6-2 กำหนดช่วงวันที่ของรอบปีบัญชี

| 🔘 ACL     | _Isocare_Rattaphum.ACL - ; | ACL 9      |                     |               |           |              |                |                    |                    |      |                   |               |            | - Ø X     | 3 |
|-----------|----------------------------|------------|---------------------|---------------|-----------|--------------|----------------|--------------------|--------------------|------|-------------------|---------------|------------|-----------|---|
| File      | Edit Data Analyze S        | ampling Ap | pplications To      | ols Server Wi | ndow Help |              |                |                    |                    |      |                   |               |            |           |   |
| 🕼 I       | 🖉 🧳 🚍 🗞                    | \$         | <                   | f 🖪 🛛 I       | I 💿 🖌     | 🕌 🥹 🕌        | ¥ 🛯 🕅 🎽 🕌      | 3 📇 3060 🕅         | 8 🗿 📲              |      | ?                 |               |            |           |   |
| Project N | avigator <                 | Welcom     | ne 🔝 <u> negior</u> | 19_loan02_06  |           |              |                |                    |                    |      |                   |               |            | 4 0 3     | × |
| ± 🤤       | Dเงินรับฝาก ^              |            | Filter:             |               |           |              |                |                    |                    |      |                   |               |            | Index:    |   |
| 1         | ISO DEP 01. hoppy          | 🗞 💥 🤜      | <b>≁</b> ₩          |               |           |              |                |                    |                    |      |                   |               | •          | (None) 🔻  | 1 |
| 1         | ISO_DEP_02บุคคลที่ฝาย      |            |                     |               |           |              |                |                    |                    |      |                   |               |            |           | 1 |
| 1         | ISO_INV_01 ราคาสินค้าเ     | 4          | MEMBER_NO           | PRENAME_CODE  | MEMB_NAME | MEMB_SURNAME | MEMBGROUP_CODE | LOANTYPE_DESC      | LOANCONTRAC        | T_NO | PRINCIPAL_BALANCE | MEMBIYPE_CODE | LOANTYPE_C | DE LOANAP | _ |
| 1         | ISO_INV_02ราดาทุนเป็       | 2          | 03702150            | 01            | สันส์     | ร้อนเกษร     | 036            | Laufrenstinungna   | 1.58000153         | -    | 395277.00         | 80            | 20         | 12/16/    | - |
|           | ISO_INV_03ยอดลูกหนึ่ง      | 3          | 03702150            | 01            | พันธ์     | รักนเกษร     | 036            | เงินกัระยะยาว      | u.56000043         |      | 423872.00         | 80            | 30         | 03/19/    | _ |
| 1         | ISO LON 01 meaning         | 4          | 03702150            | 01            | พันธ์     | รัตนเกษร     | 036            | เงินกู้ระยะยาว     | s.57000077         |      | 486321.00         | 80            | 30         | 04/03/    |   |
| 1         | ISO LON 03สมาชิกลาะ        | 5          | 04002246            | 01            | พยอม      | ไวยรัตน์     | 040            | เงินกู้ระยะปานกลาง | 1.57000149         |      | 239712.00         | 80            | 20         | 11/05/    |   |
| 1         | ISO_LON_05                 | 6          | 04002246            | 01            | ທຍອນ      | ไวยรัตน์     | 040            | เงินกู้ระยะยาว     | u.58000063         |      | 795311.00         | 80            | 30         | 11/27/    |   |
| -1        | ISO_LON_05_สมาชิกลา        | 7          | 04003895            | 01            | ลส้าง     | ทองบวัญ      | 040            | เจินกู้ระยะยาว     | <b>u.</b> 58000090 |      | 350658.00         | 80            | 30         | 02/17/    |   |
| 1         | ISO_LON_08_ประมาณ          |            | << End of I         | File >>       |           |              |                |                    |                    |      |                   |               |            |           |   |
|           | Bogion0 loop02-see         |            |                     |               |           |              |                |                    |                    |      |                   |               |            |           |   |
| 1         | Region9_share2updo         |            |                     |               |           |              |                |                    |                    |      |                   |               |            |           |   |
| 1         | Region9_share3upagi        |            |                     |               |           |              |                |                    |                    |      |                   |               |            |           |   |
| 1         | Region9_share4การกะ        |            |                     |               |           |              |                |                    |                    |      |                   |               |            |           |   |
| ÷ 🖸       | ดารจัดการระบบ              |            |                     |               |           |              |                |                    |                    |      |                   |               |            |           |   |
| ± 🖸       | ]เก็บ                      |            |                     |               |           |              |                |                    |                    |      |                   |               |            |           |   |
|           | ] ข้อมูลประมวลผล_เงินไป    |            |                     |               |           |              |                |                    |                    |      |                   |               |            |           |   |
|           |                            |            |                     |               |           |              |                |                    |                    |      |                   |               |            |           |   |
|           | ISO LOAN 02 02             |            |                     |               |           |              |                |                    |                    |      |                   |               |            |           |   |
|           | ISO_LOAN_02_03             |            |                     |               |           |              |                |                    |                    |      |                   |               |            |           |   |
|           |                            |            |                     |               |           |              |                |                    |                    |      |                   |               |            |           |   |
|           | ISO_LOAN_02_05             |            |                     |               |           |              |                |                    |                    |      |                   |               |            |           |   |
|           | ISO_LOAN_02_06             |            |                     |               |           |              |                |                    |                    |      |                   |               |            |           |   |
|           | LOAN 01                    |            |                     |               |           |              |                |                    |                    |      |                   |               |            |           |   |
|           | LOAN 03                    |            |                     |               |           |              |                |                    |                    |      |                   |               |            |           |   |
|           | LOAN 04                    |            |                     |               |           |              |                |                    |                    |      |                   |               |            |           |   |
|           | LOAN 05                    |            |                     |               |           |              |                |                    |                    |      |                   |               |            |           | • |
| •         |                            |            |                     |               |           |              |                |                    |                    |      |                   |               |            | •         |   |
| Overvie   | w Log                      | Default_V  | iew                 |               |           |              |                |                    |                    |      |                   |               |            | 4         | Þ |

รูปที่ 6-3 ผลลัพธ์ ที่ตาราง region9\_loan02\_06

### ข.การแสดงผลลัพธ์

ผลลัพธ์ ลาออกแล้วยังมีหนี้กับสหกรณ์ (MEMB\_NAME ,MEMB\_SURNAME) กลุ่มสมาชิก (MEMBGROUP\_CODE) เลขที่สัญญาเงินกู้(LOANCONTRACT\_NO) เงินกู้คงเหลือ (PRINCIPAL\_BALANCE)

| ACL_Isocare_Rattaphum.ACL - A        | ACL 9       |               |                |            |              |                |                    |                   |      |                  |               |         |            | 3 |
|--------------------------------------|-------------|---------------|----------------|------------|--------------|----------------|--------------------|-------------------|------|------------------|---------------|---------|------------|---|
| File Edit Data Analyze Sa            | mpling Ap   | plications To | ools Server Wi | ndow Help  |              |                |                    |                   |      |                  |               |         |            |   |
| i 🕼 🖓 🖉 🔚 🛸 🔒                        | <b>\$</b>   | ا 🌒 🏱         | e 🖪 🖬 🛛        | . 💿 🛓      | - 🕌 🧐 🌠      | Y N 🕅 🎽        | 3 📇 3060           | 7 G 💀             |      | ?                |               |         |            |   |
| Project Navigator <                  | Welcome     | e 🛲 🎹 regio   | n9_loan02_06   |            |              |                |                    |                   |      |                  |               |         | 4 0 1      | × |
| 🗄 🛄 Dเงินรับฝาก 🔷                    |             | Filter:       |                |            |              |                |                    |                   |      |                  |               |         | Index:     |   |
| ISO DEP 01400004                     | 🗞 😽 🤿       | / 🐮           |                |            |              |                |                    |                   |      |                  |               |         | • (None) • | 7 |
|                                      |             | MEMBER NO     | DEPENDING CODE | MEND MANE  | VEVD CUDUDAE | VEVECEDUE CODE | LOANTADE DECC      | LONICONTRA        |      | DETUCTED DITANCE | VENERADE CODE | TONITUN |            |   |
|                                      | 1           | 03404778      | 01             | สมนึก      | Stu Sea      | 034            | LOANTIPE_DESC      | 1.57000235        | I NO | 70000.00         | 80            | 20      | 01/30/     | - |
| ISO_INV_02ราคาทุนเป็                 | 2           | 03702150      | 01             | พันธ์      | รักนเกษร     | 036            | เงินก็ระยะปานกลาง  | 1.58000153        |      | 395277.00        | 80            | 20      | 12/16/     | - |
| ISO_INV_05ยอดลูกหนิг<br>ISO_IOAN 01€ | 3           | 03702150      | 01             | พันธ์      | รัดนเกษร     | 036            | เงินกู้ระยะยาว     | <b>u.56000043</b> | 1    | 423872.00        | 80            | 30      | 03/19/     | _ |
| ISO LON 01 assaga                    | 4           | 03702150      | 01             | พันธ์      | รักนเกษร     | 036            | เงินกู้ระยะยาว     | 8.57000077        | 1    | 486321.00        | 80            | 30      | 04/03/     |   |
| ISO_LON_03สมาชิกลาเ                  | 5           | 04002246      | 01             | พยอม       | ไวยรัดนี     | 040            | เงินกู้ระยะปานกลาง | 1.57000149        |      | 239712.00        | 80            | 20      | 11/05/     |   |
| ISO_LON_05                           | 6           | 04002246      | 01             | 94 El 6 El | ไวยรัตน์     | 040            | เงินกู้ระยะยาว     | u.58000063        | į –  | 795311.00        | 80            | 30      | 11/27/     |   |
| , ISO_LON_05_สมาชิกลา                | 7           | 04003895      | 01             | ลส้าง      | ทองขวัญ      | 040            | เงินกู้ระยะยาว     | a.28000090        | i    | 350658.00        | 80            | 30      | 02/17/     |   |
|                                      |             | << End of     | File >>        |            |              |                |                    |                   |      |                  |               |         |            |   |
| Begion9 loan02mou                    |             |               |                |            |              |                |                    |                   |      |                  |               |         |            |   |
| Region9 share2uash                   |             |               |                |            |              |                |                    |                   | 1    |                  |               |         |            |   |
| Region9_share3upnn =                 |             |               |                |            |              |                |                    |                   |      |                  |               |         |            |   |
| 📜 Region9_share4កាទតរ                |             |               |                |            |              |                |                    |                   |      |                  |               |         |            |   |
| 🗄 🛄 การจัดการระบบ                    |             |               |                |            |              |                |                    |                   | 1    |                  |               |         |            |   |
| 🗄 🛄 តើម                              |             |               |                |            |              |                |                    |                   | 1    |                  |               |         |            |   |
| 🕂 🛄 ขอมูลประมวลมล_เงนไร              |             |               |                |            |              |                |                    |                   |      |                  |               |         |            |   |
| ISO LOAN 02 01                       |             |               |                |            |              |                |                    |                   |      |                  |               |         |            |   |
| ISO_LOAN_02_02                       |             |               |                |            |              |                |                    |                   | 1    |                  |               |         |            |   |
| ISO_LOAN_02_03                       |             |               |                |            |              |                |                    |                   |      |                  |               |         |            |   |
|                                      |             |               |                |            |              |                |                    |                   |      |                  |               |         |            |   |
| ISO_LOAN_02_05                       |             |               |                |            |              |                |                    |                   |      |                  |               |         |            |   |
| ISO_LOAN_02_06                       |             |               |                |            |              |                |                    |                   | 1    |                  |               |         |            |   |
| LOAN 02                              |             |               |                |            |              |                |                    |                   |      |                  |               |         |            |   |
| LOAN_03                              |             |               |                |            |              |                |                    |                   |      |                  |               |         |            |   |
| LOAN_04                              |             |               |                |            |              |                |                    |                   | 1    |                  |               |         |            | _ |
| LOAN 05                              |             |               |                |            |              |                |                    |                   | 1    |                  |               |         |            | - |
| 4                                    |             |               |                |            |              |                |                    |                   |      |                  |               |         | •          | 1 |
| Overview Log                         | Default_Vie | ew            |                |            |              |                |                    |                   |      |                  |               |         | 4          | Þ |

รูปที่ 6-4 ผลลัพธ์ ลาออกแล้วยังมีหนี้

# การตรวจสอบระบบเงินให้กู้ ด้านการตรวจสอบสมาชิกลาออกแล้วยังมีหนี้ เป็นเมนูช่วยในการ

ตรวจสอบสถานะของสมาชิกที่พ้นจากสภาพการเป็นสมาชิก แต่ยังคงมียอดคงเหลือเงินให้กู้ต่อสหกรณ์ทุก ประเภทเงินกู้ เพื่อให้ทราบประสิทธิผลของการควบคุมภายในเกี่ยวกับเงินให้กู้และลูกหนี้เงินกู้ ลูกหนี้เงินให้กู้ คงเหลือ ณ วันสิ้นปี ที่แสดงในงบการเงินถูกต้องเป็นไปตามระเบียบ ข้อบังคับ และคำแนะนำที่นายทะเบียน สหกรณ์กำหนด เนื่องจากการที่สมาชิกลาออกแล้วยังเป็นหนี้ทำให้สหกรณ์มีความเสี่ยงในการเรียกเก็บเงินไม่ได้ เมนูนี้จึงมีความสำคัญกับผู้สอบบัญชีเพราะต้องใช้ข้อมูลในการสอบทานการพิจารณาการตั้งค่าเผื่อหนี้สงสัย จะสูญของสหกรณ์ว่าเป็นไประเบียบ คำแนะนำนายทะเบียนสหกรณ์ และมาตรฐานการบัญชี

### 4.7 เมนู : ความถี่ในการกู้เงินของสมาชิกแต่ละคน

รหัส Script : Region9\_loan04

### วัตถุประสงค์การตรวจสอบ

- 1. เพื่อให้ทราบประสิทธิผลของการควบคุมภายในเกี่ยวกับเงินให้กู้และลูกหนี้เงินกู้
- การจ่ายเงินกู้แก่สมาชิกเกิดขึ้นจริงและบันทึกบัญชีถูกต้อง ครบถ้วน ตรงตามรอบระยะเวลาบัญชี และเป็นไปตามระเบียบที่สหกรณ์กำหนด

## หลักฐานที่ใช้ในการตรวจสอบ

1. มีการกำหนดคุณสมบัติเบื้องต้นของผู้กู้ในการพิจารณาเงินกู้

## Table & Field ที่ใช้ในการตรวจสอบ

| ลำดับ | Table        | Field Name                                         |
|-------|--------------|----------------------------------------------------|
| 1     | LNCONTMASTER | LOANCONTRACT_NO MEMBER_NO LOANTYPE_CODE            |
|       |              | LOANREQUEST_DOCNO LOANREQUEST_AMT LOANAPPROVE_DATE |
|       |              | LOANAPPROVE_AMT STARTCONT_DATE PRINCIPAL_BALANCE   |
|       |              | CONTRACT_STATUS                                    |
| 2     | LNLOANTYPE   | LOANTYPE_CODE                                      |

## วิธีการตรวจสอบ

- 1. คำสั่ง EXTRACT ตาราง LNCONTMASTER ดึงข้อมูลสัญญาเงินกู้ สร้างเป็นตารางใหม่
- 2. คำสั่ง JOIN ตารางประเภทเงินกู้โดยใช้ฟิลด์ LOANTYPE\_CODE เพื่อได้รายละเอียดของสัญญาเงินกู้ สร้างเป็นตารางใหม่
- กำหนดเงื่อนไขให้สถานะเท่ากับ 1 CONTRACT\_STATUS = 1 และยอดคงเหลือเงินกู้ไม่เท่ากับศูนย์ PRINCIPAL\_BALANCE <> 0
- 4. คำสั่ง SUMMARIZE ON LOANTYPE\_CODE ประเภทเงินกู้ MEMBER\_NO รหัสสมาชิก SUBTOTAL LOANTYPE\_DESC ประเภทเงินกู้ แสดงรายงานทางหน้าจอ

## ผลลัพธ์จากการประมวลผล

## ก. วิธีการดูผลลัพธ์

- Click ขวาที่ Script กดปุ่ม RUN ดังรูปที่ 7-1

- ผลลัพธ์แสดงที่ตาราง region9\_loan04\_03 และ Log : SUMMARIZE ON ประเภทเงินกู้ รหัสสมาชิก ยอดรวมตามประเภทเงินกู้ แสดงรายงานทางหน้าจอ ดังรูปที่ 7-2

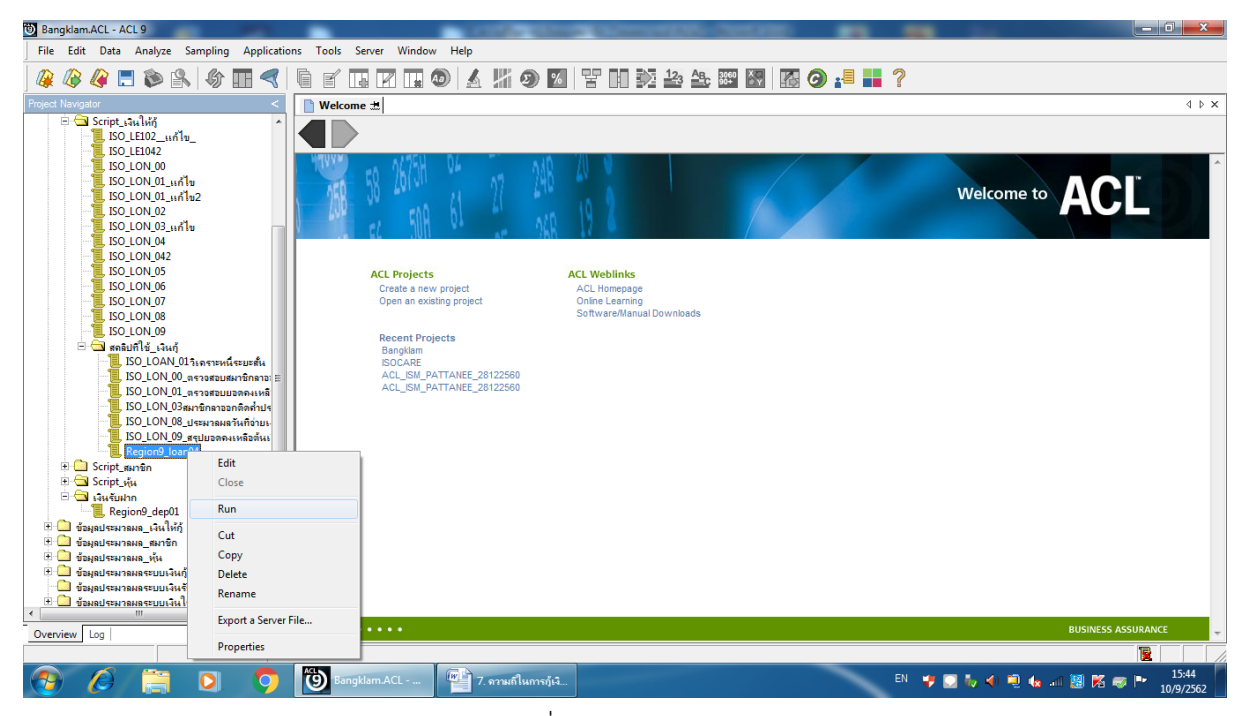

รูปที่ 7-1 RUN Script

| 🦉 🐗 🗖 🔊 🔊 👘 🖽 🤜                      |         |           | 🛔 🥹   🔬         | <b>// 🥹 </b> 🗄   | 11 💀 📸 🔒        | <u>è</u> 900 ≧   ₽€5 | <b>()</b> := 1 ?  |               |           |                         |
|--------------------------------------|---------|-----------|-----------------|------------------|-----------------|----------------------|-------------------|---------------|-----------|-------------------------|
|                                      | Welcom  | e 🛣 🎹 reg | gion9_loan04_03 | Summarize 🛣      |                 |                      |                   |               |           | 41                      |
|                                      |         | Filter:   |                 |                  |                 |                      |                   |               |           | Index:                  |
| COMMENT : Script Number Rec          | 🛛 🗞 🤻 🦿 | / 🐝 🗌     |                 |                  |                 |                      |                   |               |           | ▼ (None)                |
|                                      |         |           |                 |                  |                 |                      |                   |               |           |                         |
| 🗆 🤡 CLOSE                            |         | STATUS IX | DANAPPROVE_AMI  | LOANAPPROVE_DATE | LOANCONTRACT_NO | LOANREQUEST_AMT      | LOANREQUEST_DOCNO | LOANTYPE_CODE | MEMBER NO | PRINCIPAL BALANCE START |
| 🗆 🤡 CLOSE SECONDARY                  | 1       | 1         | 30000.00        | 06/23/2009       | #.52000135      | 30000.00             | 5201100144        | 10            | 000000514 | 24000 00 00/23          |
| 🗆 🔮 SET SAFETY OFF                   | 2       |           | 30000.00        | 09/24/2012       | #.5000019       | 30000.00             | 5601000019        | 10            | 00202514  | 24000.00 09/24          |
| … 🗌 🔮 SET FOLDER /ข้อมูลประมวลผลระบบ |         | 1         | 30000.00        | 09/10/2013       | 8.57000022      | 30000.00             | 5701000023        | 10            | 00102609  | 50000.00 09/10          |
| DIALOG (DIALOG TITLE "User Di        | -       | 1         | 30000.00        | 101/13/2012      | 8.0000042       | 30000.00             | 5501000043        | 10            | 02001005  | 3910.00 01/13           |
| ASSIGN_STARTDATE= "0107201           | 3       | 1         | 30000.00        | 10/29/2012       | #.50000033      | 30000.00             | 5601000034        | 10            | 00801152  | 29291.00 10/25          |
| ASSIGN_ENDDATE="30062019"            | 2       |           | 20000.00        | 12/23/2011       | #.55000036      | 20000.00             | 5501000039        | 10            | 00001132  | 20000 00 12/23          |
| STARTDATE_NG = CTOD_STAR             |         | 1         | 30000.00        | 10/30/2012       | #.5000034       | 30000.00             | 5601000035        | 10            | 00202509  | 50000.00 10/30          |
|                                      | 0       | 1         | 30000.00        | 03/06/2011       | 8.5500001/      | 30000.00             | 5501000017        | 10            | 00102406  | 22605 00 07/14          |
|                                      | 10      |           | 20000.00        | 11/20/2015       | a.55000001      | 20000.00             | 59010000014       | 10            | 00101243  | 23003.00 07/10          |
|                                      | 10      |           | 30000.00        | 11/20/2013       | a.59000010      | 30000.00             | 5901000014        | 10            | 02302375  | 22234.00 11/20          |
| COMMENT : CREATED BY REGI            | 10      |           | 30000.00        | 11/21/2014       | #.50000024      | 30000.00             | 5001000020        | 10            | 01902157  | 15000.00 11/21          |
| COMMENT : ความชี้ในการกับในข         | 12      | 1         | 30000.00        | 10/01/2016       | #.59000016      | 30000.00             | 5901000029        | 10            | 01202011  | 24201 00 12/10          |
|                                      | 14      | 1         | 30000.00        | 10/21/2014       | 8.5000015       | 30000.00             | 5601000017        | 10            | 01002222  | 24201.00 10/21          |
| CLOSE SECONDARY                      | 19      | 1         | 30000.00        | 12/16/2015       | #.59000014      | 30000.00             | 5901000022        | 10            | 00402030  | 24904.00 12/10          |
| 🛛 🧭 SET SAFETY OFF                   | 15      | 1         | 30000.00        | 01/22/2015       | #.5500003/      | 30000.00             | 5601000045        | 10            | 00100890  | 23511.00 01/22          |
| 🗆 🧔 SET FOLDER /ข้อมูลประมวลผลระบบ 🍙 | 10      | 1         | 30000.00        | 11/19/2014       | 8.55000022      | 30000.00             | 5801000025        | 10            | 02201339  | 30000.00 11/19          |
| 🖻 🗆 🜍 OPEN LNCONTMASTER              | 1/      | 1         | 30000.00        | 09/15/2015       | 8.59000006      | 30000.00             | 590100008         | 10            | 00200225  | 16527.00 09/15          |
|                                      | 18      | 1         | 20000.00        | 09/2//2016       | 8.6000019       | 20000.00             | 6001000021        | 10            | 01602394  | 16082.00 09/21          |
| 🗄 🗆 🚭 OPEN "region9_loan04_01"       | 19      | 1         | 30000.00        | 02/21/2018       | 8.61000019      | 30000.00             | 6101000023        | 10            | 00800840  | 29500.00 02/21          |
|                                      | 20      | 1         | 26000.00        | 01/26/2018       | a.61000018      | 26000.00             | 6101000022        | 10            | 00701717  | 18681.00 01/28          |
| 🗄 🗆 🚭 OPEN "region9_loan04_02"       | 21      | 1         | 10000.00        | 12/23/2016       | a.6000028       | 10000.00             | 6001000039        | 10            | 01803047  | 7911.00 12/23           |
| 🗆 🤡 OPEN LNLOANTYPE SECON            | 22      | 1         | 20000.00        | 07/03/2018       | s.62000001      | 20000.00             | 6201000001        | 10            | 01300969  | 6000.00 07/04           |
|                                      | 23      | 1         | 20000.00        | 06/07/2017       | a.6000035       | 20000.00             | 6001000045        | 10            | 03502059  | 8000.00 06/07           |
| E OPEN "region9_loan04_03"           | 24      | 1         | 20000.00        | 01/28/2019       | a.62000015      | 20000.00             | 6201000019        | 10            | 02902667  | 14140.00 01/28          |
|                                      | 25      | 1         | 30000.00        | 11/13/2018       | a.62000012      | 30000.00             | 6201000014        | 10            | 00401141  | 16223.00 11/13          |
| LIV SET SAFETY ON                    | 26      | 1         | 30000.00        | 06/17/2016       | a.59000032      | 30000.00             | 5901000043        | 10            | 01801642  | 30000.00 06/17          |
| SUMMARIZE ON LOANTYPE *              | 27      | 1         | 15000.00        | 09/22/2016       | a.6000017       | 15000.00             | 6001000019        | 110           | 01602169  | 14000.00 09/22          |
|                                      |         |           |                 |                  |                 |                      |                   |               |           | -                       |

รูปที่ 7-2 ผลลัพธ์แสดงที่ตาราง region9\_loan04\_03

| 🕲 Bangklam.ACL - ACL 9                                                                                                    |                                                                                                    | And in case of     | and the second of   | -                  | -                    |            |         | - O - X-           |
|----------------------------------------------------------------------------------------------------|----------------------------------------------------------------------------------------------------|--------------------|---------------------|--------------------|----------------------|------------|---------|--------------------|
| File Edit Data Analyze Sampling Application                                                                                                    | ns Tools Server Window Help                                                                                   |                    |                     |                    |                      |            |         |                    |
| 🕼 🕼 💭 🖏 🗞   🎸 🎹 🔫                                                                                                    | 🖣 🖌 🖬 🛛 🖬 🚳 🔺 🕌 🧐                                                                                             | 🛛 🗑 🖬 🔊            | 123 ABC 3060        | 🐻 🧿 📲 📕            | ?                    |            |         |                    |
| Project Navigator <                                                                                                    | 📄 Welcome 🛲 🎹 region9_loan04_03 📄 Summa                                                                       | rize 🖽             |                     |                    |                      |            |         | 4 Þ ×              |
|                                                                                                    | As of: 09/10/2019 15:52:39<br>Command: SUMMARIZE ON LOANTYPE_DESC S<br>Tables: region9_loan04_03 / LNLOANTYPE | UBTOTAL CONTRACT_S | TATUS LOANAPPROVE_A | MT LOANREQUEST_AMT | PRINCIPAL_BALANCE TO | ) SCREEN I | PRESORT | *                  |
| ASSIGN_STARTDATE="0107201                                                                                                    | LOANTYPE_DESC                                                                                                 | CONTRACT_STATUS    | LOANAPPROVE_AMT     | LOANREQUEST_AMT    | PRINCIPAL_BALANCE    | Count      |         |                    |
| STARTDATE NG - CTOD( STAR                                                                                                    | <u>กองทุนเจ้าหน้าที่</u>                                                                                      | 23                 | 24,381,000.00       | 24,381,000.00      | 21,489,557.00        | 23         |         |                    |
| ENDDATE_NG = CTOD_ENDDA                                                                                                    | อุกเอน เราหน้าที่                                                                                             | 23                 | 645,000.00          | 645,000.00         | 489,900.00           | 23         |         |                    |
| DO Region9 Ioan04                                                                                                    | <u>เงินญี่ประกันชีวิต</u>                                                                                     | 2                  | 60,000.00           | 60,000.00          | 31,500.00            | 2          |         |                    |
|                                                                                                    | เงินกู้ระยะปานกลาง                                                                                            | 165                | 12,952,000.00       | 12,952,000.00      | 8,798,918.00         | 165        |         |                    |
|                                                                                                    | <u>เจ็นสู้ระยะยาว</u>                                                                                         | 754                | 480,090,000.00      | 480,090,000.00     | 392,314,497.00       | 754        |         |                    |
|                                                                                                    | เงินกู้ระยะยาว โครงพัฒนาอาชีพศูนย์เรียนรู้                                                                    | 1                  | 200,000.00          | 200,000.00         | 83,177.00            | 1          |         |                    |
| SET SAFETY OFF                                                                                                    | <u>เงินกู้ระยะสั้น</u>                                                                                        | 4.6                | 1,145,000.00        | 1,145,000.00       | 823,109.00           | 46         |         |                    |
|                                                                                                    | เงินผู้โครงการพัฒนาส้านการผลิต                                                                                | 1                  | 40,000.00           | 40,000.00          | 40,000.00            | 1          |         |                    |
| EXTRACT FIELDS LOANCON                                                                                                    | Totals                                                                                                    | 1,015              | 519,513,000.00      | 519,513,000.00     | 424,070,658.00       | 1,015      |         |                    |
| COPEN Tregional Joanna JU     OPEN Tregional Joanna JU     OPEN Tregional Joanna JU     OPEN Tregional Joanna JU     OPEN Tregional Joanna JU     OPEN Tregional Joanna JU     OPEN Tregional Joanna JU     OPEN Tregional Joanna JU | 8 records produced                                                                                            |                    |                     |                    |                      | ,          |         |                    |
|                                                                                                    |                                                                                                    |                    |                     |                    |                      |            |         |                    |
|                                                                                                    |                                                                                                    |                    |                     |                    |                      |            |         | -                  |
| Overview Log                                                                                                    | Text                                                                                                    |                    |                     |                    |                      |            |         |                    |
| region9_loan04_03 1,015 Records                                                                                                    |                                                                                                    |                    |                     |                    |                      |            |         |                    |
| 🚳 🖉 🚞 🔍 🌍                                                                                                    | Bangklam.ACL 🍘 7. จรามกิโนกา                                                                                  | รกู้เจิ            |                     |                    | EN 🦆 💟 🇞 🐠 1         | 🤨 🌜 🖃      | 📓 K 🤝 P | 15:52<br>10/9/2562 |

รูปที่ 7-3 ผลลัพธ์แสดงที่ Log : SUMMARIZE ON

### ข. การแสดงผลลัพธ์

โปรแกรมประมวลผลและจัดกลุ่มรายการเงินกู้ตามประเภทเงินกู้ ซึ่งสามารถนำไปเปรียบเทียบกับสัญญา
 เงินกู้ ดังรูปที่ 7-4

| Bangklam.ACL - ACL 9                                                                                                    |                                                                                                    | And in case of           | And Add in case of the |                    |                      |                |                 |
|----------------------------------------------------------------------------------------------------|----------------------------------------------------------------------------------------------------|--------------------------|------------------------|--------------------|----------------------|----------------|-----------------|
| File Edit Data Analyze Sampling Applicati                                                                                                    | ons Tools Server Window Help                                                                                 |                          |                        |                    |                      |                |                 |
| 🕼 🕼 🛤 📚 🐘 🎸 🎹 🔫                                                                                                    |                                                                                                    | <u>%</u> ¥ 🖬 🔅           | 123 ABC 3060           | 🐻 🧿 📲 📕            | ?                    |                |                 |
| Project Navigator <                                                                                                    | 📄 Welcome 🛲 🞹 region9_loan04_03 📄 Summa                                                                      | rize 🖽                   |                        |                    |                      |                | 4 Þ ×           |
| COMMENT : Created by Region     COMMENT : Created by Region     COMMENT : Created by Region     CLOSE     CLOSE SECONDARY     ST SAFET OFF     CLOSE SECONDARY     ST SAFET OFF     CLOSE SECONDARY | As of: 09/10/2019 15:52:39<br>Command: SUMMARIZE ON LOANTYPE_DESC S<br>Tables: region9_loan04_03 / INLOANTYP | UBTOTAL CONTRACT_S<br>PE | TATUS LOANAPPROVE_A    | MT LOANREQUEST_AMT | PRINCIPAL_BALANCE TO | SCREEN PRESORT |                 |
| ASSIGN_STARTDATE="0107201                                                                                                    | LOANTYPE_DESC                                                                                                | CONTRACT_STATUS          | LOANAPPROVE_AMT        | LOANREQUEST_AMT    | PRINCIPAL_BALANCE    | Count          |                 |
|                                                                                                    | <u>ถองทุนเจ้าหน้าที่</u>                                                                                     | 23                       | 24,381,000.00          | 24,381,000.00      | 21,489,557.00        | 23             |                 |
| ENDDATE_NG = CTOD(ENDDA                                                                                                    | ลุกเฉน เจ้าหน้าที่                                                                                           | 23                       | 645,000.00             | 645,000.00         | 489,900.00           | 23             |                 |
| OPEN DPDEPTSTATEMENT     OPEN DO Region9 Ioan04                                                                                                    | <u>เงินกู้ประกันส์วิต</u>                                                                                    | 2                        | 60,000.00              | 60,000.00          | 31,500.00            | 2              |                 |
| COMMENT : SCRIPT NUMBER F                                                                                                    | เงินกู้ระยะปานกลาง                                                                                           | 165                      | 12,952,000.00          | 12,952,000.00      | 8,798,918.00         | 165            |                 |
|                                                                                                    | <u>เงินกู้ระยะยาว</u>                                                                                        | 754                      | 480,090,000.00         | 480,090,000.00     | 392,314,497.00       | 754            |                 |
|                                                                                                    | เงินกู้ระยะยาว โครงพัฒนาอาชีพศูนย์เรียนรู้                                                                   | 1                        | 200,000.00             | 200,000.00         | 83,177.00            | 1              |                 |
| SET SAFETY OFF                                                                                                    | <u>เงินสู้ระยะสั้น</u>                                                                                       | 46                       | 1,145,000.00           | 1,145,000.00       | 823,109.00           | 46             |                 |
|                                                                                                    | เงินกู้โครงการพัฒนาด้านการผลิต                                                                               | 1                        | 40,000.00              | 40,000.00          | 40,000.00            | 1              |                 |
| EXTRACT FIELDS LOANCON                                                                                                    | Totals                                                                                                    | 1,015                    | 519,513,000.00         | 519,513,000.00     | 424,070,658.00       | 1,015          |                 |
| OPEN "region9 Joan04 01"     OPEN "region9 Joan04 02"     OPEN "region9 Joan04 02"     OPEN INLOANTYPE SECON     OPEN VEV LOANTYPE COD     OPEN "region9 Joan04 03"                                 | 8 records produced                                                                                           |                          |                        |                    |                      | <u>.</u>       |                 |
| SUMMARIZE ON LOANTYPE                                                                                                    |                                                                                                    |                          |                        |                    |                      |                |                 |
| SUMMARIZE ON LOANTYPE *                                                                                                    |                                                                                                    |                          |                        |                    |                      |                | -               |
| Overview Log                                                                                                    | Text                                                                                                    |                          |                        |                    |                      |                | 10 กันยายน 2562 |
| region9_loan04_03 1,015 Records                                                                                                    |                                                                                                    |                          |                        |                    |                      |                | อังการ          |
| 🔊 🖉 🚞 🖸 🔿                                                                                                    | 🕲 Bangklam.ACL 🏴 7. ความถีในกา                                                                               | ญ้เงิ                    |                        |                    | EN 🦆 💟 🧞 🌒 🕯         | 🤨 🌜 🔐 🧱 K      | 15:55           |

รูปที่ 7-4 ความถี่ในการกู้เงินของสมาชิกแต่ละคน

## การตรวจสอบระบบเงินให้กู้ ด้านการ ตรวจสอบความถี่ในการกู้เงินของสมาชิกแต่ละคน เป็นเมนู

ช่วยในการตรวจสอบจำนวนครั้งของการกู้ของสมาชิกแต่ละรายในช่วงระยะเวลาที่ตรวจสอบ เพื่อให้ผู้สอบ บัญชีทราบประสิทธิผลของการควบคุมภายในเกี่ยวกับเงินให้กู้และลูกหนี้เงินกู้ การจ่ายเงินกู้แก่สมาชิกเกิดขึ้น จริงและบันทึกบัญชีถูกต้อง ครบถ้วน ตรงตามรอบระยะเวลาบัญชี และเป็นไปตามระเบียบที่สหกรณ์กำหนด เนื่องจากการจ่ายเงินกู้บ่อยกับสมาชิกรายเดิมๆ ก่อให้เกิดความเสี่ยงในการแปลงหนี้ หรือเป็นการกู้เงินที่ไม่ได้ เกิดจากตัวสมาชิก จึงเป็นเมนูที่มีความสำคัญต่อผู้สอบบัญชีที่จะต้องตรวจสอบให้ได้ความเชื่อมั่นในการแสดง ความเห็นงบการเงินของสหกรณ์